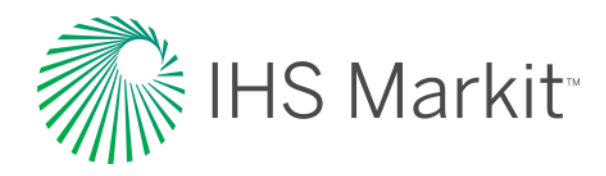

## PENNVEST Auctions: Enrollment and Eligibility Phase

IHS Markit / New York / 2018

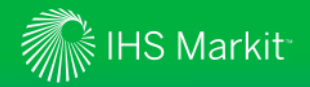

## Company overview – IHS Markit

- IHS Markit's Role in Nutrient Credit Trading:
  - Offer Enrollment & Eligibility services through our Markit Counterparty Manager(MCM) system
  - Provide auction services, including training on Submitting Bids and Offers using the Markit Environmental Registry

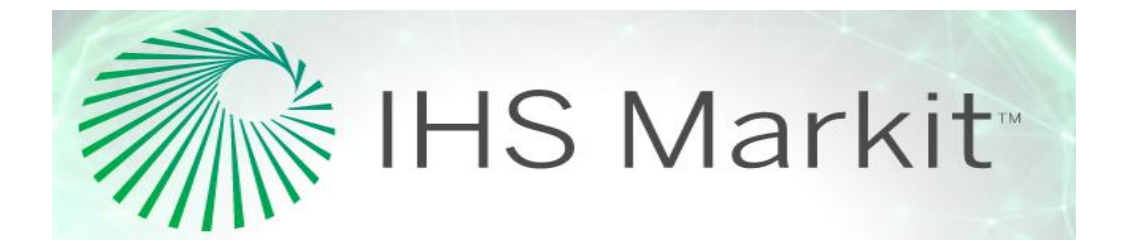

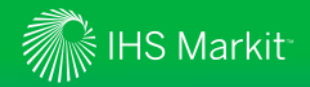

## **Company overview - PENNVEST**

## • PENNVEST's Role in Nutrient Credit Trading:

- Provide public operated treatment works and regulated point sources with a cost-effective alternative to meeting their nutrient discharge permit requirements
- Reduce risk perceived by credit sellers and buyers that may inhibit growth of the nutrient credit market

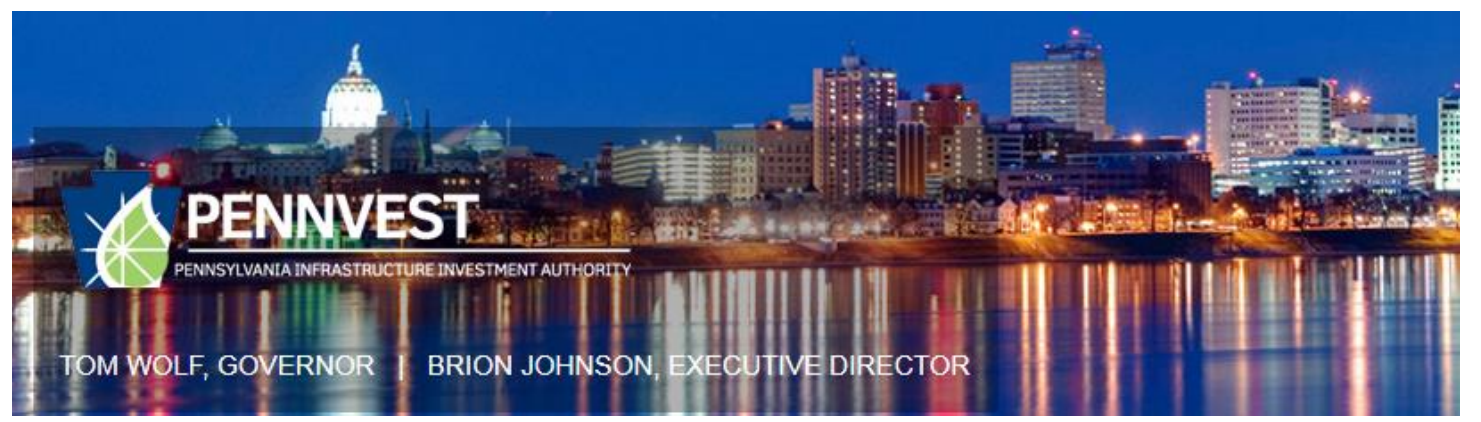

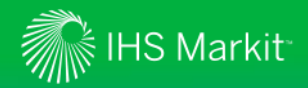

## **Presentation Outline**

- 1. Auction updates for previous participants
- 2. Auction Account Opening
- 3. Logging into Markit Counterparty Manager (MCM)
- 4. Reviewing documentation posted on Markit Counterparty Manager
- 5. Submitting Electronic Enrollment App. Form in Markit Counterparty Manager
- 6. Updating Electronic Enrollment App. Form in Markit Counterparty Manager
- 7. Uploading documents for review onto Markit Counterparty Manager
- 8. Reviewing results of your Enrollment App. Form

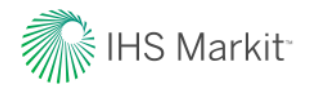

# Auction updates for previous participants

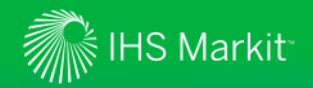

## Auction updates

This Forward Auction will include two rounds, both held on June 6<sup>th</sup> 2018. Both rounds will result in a separate clearing price and settlement of credits

– The auction methodology will be reviewed during the next webinars on May  $23^{rd}$  and May  $30^{th}$ 

 If documents uploaded for previous auctions have been updated in any way, new documents will need to be re-uploaded to Markit Counterparty Manager for the upcoming auction

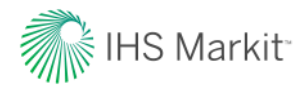

# Auction Account Opening

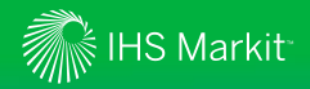

## Auction Account Opening

1. If you have participated in a previous auction and already have an account at IHS Markit, you do not have to go through the account opening process outlined below.

2. If you are new to the auction process, please navigate to:

#### https://ihsmarkit.com/products/pennvest.html

Click on "Register To Participate" link.

- 3. The following form will open:
- \* Please note that if you are applying as an individual (rather than a company), please contact the Markit Environmental Operations team directly at <u>environmental.auctions@markit.com</u>.

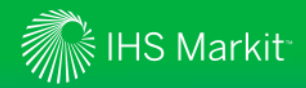

## Sample Auction Registration Form:

| iHS Markit                                                                                                    |                                                                                                    | SOLUTIONS                          | OUR EXPERTISE | EVENTS | ABOUT US | Q  |
|----------------------------------------------------------------------------------------------------|----------------------------------------------------------------------------------------------------|------------------------------------|---------------|--------|----------|----|
| Markit Environmenta                                                                                                    | al Auctions Registrat                                                                                        | tion                               |               |        |          |    |
| Please complete the form below to register to participate i<br>Lagree to the Markit Environmental Auctions Terms & Con-<br>Trading Auctions * | n the Pennvest Nutrient Credit Trading Auctions.<br>ditions and would like to participate in the Pennvest Nu | itrient Credit<br>required fields* |               |        |          |    |
| Business Email *                                                                                                    |                                                                                                    |                                    | 14            |        | -        |    |
| First Name *                                                                                                    | Last Name *                                                                                                  |                                    |               |        |          | 10 |
| Job Function *                                                                                                    | Industry                                                                                                    |                                    | ) A           |        |          |    |
| Please Select                                                                                                    | Please Select                                                                                                | Ψ                                  | 6-32          |        | 113      |    |
| Company *                                                                                                    | Job Title *                                                                                                  |                                    |               |        | 18 1     |    |
| Country *                                                                                                    |                                                                                                    |                                    |               |        |          |    |
| United States of America (USA)                                                                                                    | ×                                                                                                    |                                    |               |        |          |    |
| Phone Number*                                                                                                    |                                                                                                    |                                    |               |        |          |    |
| Please have an IHS Markit sales specialist contact me<br>By submitting this request, I agree with the IHS Markit Terms<br>REGISTER            | of Use and privacy policy.*                                                                                  |                                    |               |        |          |    |

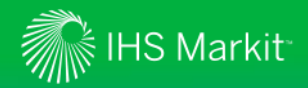

## Auction Account Opening

- 5. You will receive an email from <u>environmental.auctions@markit.com</u> within 24 hours requesting:
  - Main account holder's **Photo Identification document** (e.g. passport photo or driver's license)
  - **Organizational Documents** for your entity such as:

**Municipal Authority** – Provide copy of Articles of Incorporation plus any amendments and a copy of your By-laws

**Municipalities** – Provide a letter from your solicitor stating 1) what section of the PA code you operate under and 2) who, both name & title), is authorized to take official action on your behalf

**Private** – Organization documents (ex: Articles of Incorporation, By-laws, Partnership Agreement, Operating Agreement)

- Executed standardized **Resolution** authorizing approval for participation. The Resolution is available on PENNVEST's website (refer to "Nutrient Credit Trading", "NCT documents".
- Vendor Identification ID # (Note: Participants must register with the Commonwealth's SAP system and obtain a vendor identification number prior to submitting the enrollment application. Refer to: <u>http://www.vendorregistration.state.pa.us/CVMU/Paper/DefaultInvoice.aspx</u>)
- EIN or Federal Tax ID#
- Contact Person Name, Title, Email Address and Phone Number
- Company Name and Address
- 6. Send information to <u>environmental.auctions@markit.com</u>.
- 7. If further information is needed, you will receive an email requesting additional details
- 8. Once completed, you will receive an email with your Markit Counterparty Manager login credentials.

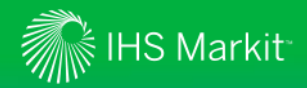

### Sample Email – Markit Counterparty Manager Login Credentials

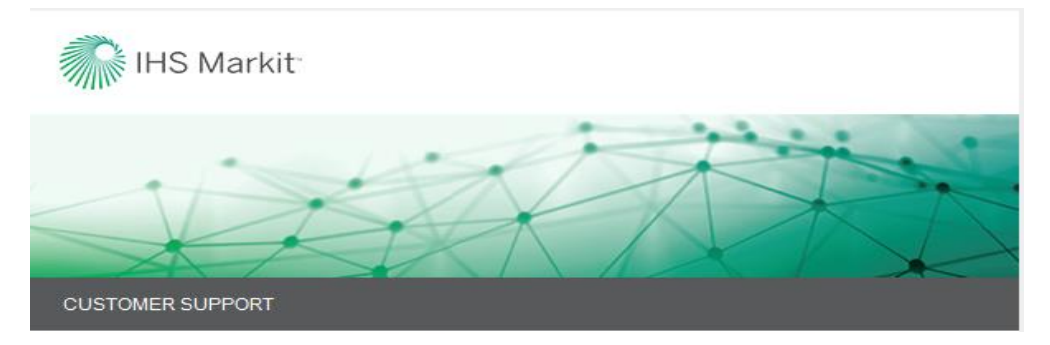

#### Welcome to Markit Counterparty Manager

Dear Markit Client,

We have created an account for you to access Markit Counterparty Manager within <u>www.markit.com</u>. Your login credentials are listed below.

Username: user123@markit.com

To set your password and login, please click on the password link below:

https://products.markit.com/home/ResetPassword.frm?code=Br8pd2ySJeqFL19NMK65Zt2mzmRTqnDtbKjh5tuuW4

If clicking the above link does not work, please copy and paste the URL in a new browser window instead.

If you have received this email in error or have any other questions, please contact us at support@markit.com.

Thank you.

Markit Client Relations Team U.S.: + 1 877 762 7548 EMEA: + 800 6275 4800 Asia Pacific: + 65 6922 4210 Email: <u>support@markit.com</u>

LIVE CHAT

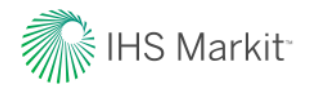

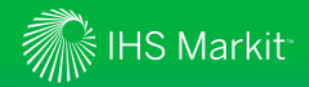

- 1. Navigate to www.ihsmarkit.com
- 2. Click LOG IN.
- 3. Select: Financial Services

|                    | Top Sites                              |         |
|--------------------|----------------------------------------|---------|
|                    | Energy                                 | >       |
|                    | Hub                                    | >       |
|                    | MarkitSERV                             | >       |
|                    |                                        |         |
|                    |                                        |         |
|                    | My Sites                               |         |
|                    | Financial Services                     | >       |
| Purchase Standards | Contact Us Newsroom Investor Relations | LOGIN 🗸 |
| SOLUTIONS          | OUR EXPERTISE EVENTS ABOUT US          | Q       |

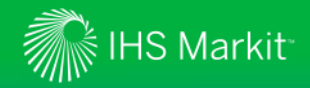

3. This will call up a Login screen. Insert your email address and password and press the **Submit** button.

| Financial Services    | IHS Markit               |
|-----------------------|--------------------------|
| Enter email           |                          |
| Enter password        |                          |
| Remember me           |                          |
| ۷<br>Su               | bmit                     |
| Forgot your password? | Register with IHS Markit |

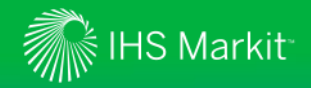

4. After logging in, you will be prompted to select your Markit Product. Click "**Counterparty Manager**"

| Fina | ancial Servi     | ces       | i HS     | S Markit <sup>-</sup> |                 |              |                                |                 |                     |            | Coun erparty Manager |
|------|------------------|-----------|----------|-----------------------|-----------------|--------------|--------------------------------|-----------------|---------------------|------------|----------------------|
| ₥    | Create           | Manage    | View     | KYC Services          | Tax Req         | juest Fo     | r Amendment                    | ISDA Amend      | Outreach 360        | Tools      | Counterparty Manager |
| Oui  | cklinks          |           |          |                       |                 | Pendi        | ing Tasks New!                 |                 |                     | Ne         | Dividend Forecasting |
|      |                  |           |          |                       |                 | Click on tas | sk number to view pending task | c/action        |                     |            | Indices              |
|      |                  |           |          |                       |                 |              |                                |                 |                     |            | PMI                  |
| Enti | ties             |           |          | S 17/                 | /Jan/2018 00:00 | Regul        | atory                          |                 | 🕽 17/Jan/2018 00:07 | <u>Sys</u> | Price Viewer         |
| 59   | Total Entities   | 57 Active | Entities | 2 Inactive Entities   |                 | 0            | ISDAAmend 2.0 - Se             | elf Disclosure  |                     | <u>Sys</u> | Pricing Data - CDS   |
| 17   | Entities with no | Documents |          |                       |                 | 0            | ISDAAmend 2.0 - Va             | ariation Margin |                     | <u>Out</u> | Reference Data - CDS |

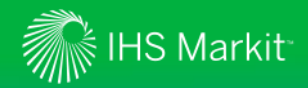

**5.** Once you are successfully logged into Markit, you will be presented with the Markit Counterparty Manager landing screen.

| Financial Services 🛛 👬 IHS Markit                                                                                                    |                                                                                                    | Counterparty Manager   💄 Welcome,                                                                                                    |
|----------------------------------------------------------------------------------------------------|----------------------------------------------------------------------------------------------------|----------------------------------------------------------------------------------------------------|
| 🏠 Create Manage View KYC Services Tax Rec                                                                                                    | uest For Amendment ISDA Amend Outreach 360                                                                                                    | Tools Help Show M                                                                                                    |
| Quicklinks                                                                                                    | Pending Tasks New!<br>Click on task number to view pending task / action                                                                                                    | New Launch!                                                                                                    |
| Entities 🗘 17/Jan/2018 00:00                                                                                                    | Regulatory © 17/Jan/2018 00:07                                                                                                    | Systematic Internaliser New!                                                                                                    |
| 59 Total Entities       57 Active Entities       2 Inactive Entities         17 Entities with no Documents       Add Entity         Add Entity       Edit Entity         Edit Entity       Batch Upload Entities         Nanage AUM / NAV       Occuments         Documents       ☎ 17/Jan/2018 00:00         82 Documents       ☎ 17/Jan/2018 00:00         82 Documents       ☎ 17/Jan/2018 00:00         Barkit Tax Utility New!       Request For Amendment New!         Document       Pocument         Upload Document       Permission Document | 0       ISDAAmend 2.0 - Self Disclosure         0       ISDAAmend 2.0 - Variation Margin         Onboarding with Brokers       C 17/Jan/2018 00:00         0       Request For Amendment         Validation       Markit Tax Utility         0       KYC Services | Systematic Internaliser User Guide_New!<br>Outreach360<br>CFTC OCR<br>ISDA Amend 2.0 - Uncleared Margin Rules<br>ISDA Amend 2.0 - Self Disclosure Australia<br>ISDA Amend 2.0 - Self Disclosure Hong Kong<br>ISDA Amend 2.0 - Self Disclosure Singapore<br>ISDA Amend 2.0 - Hong Kong Clearing Classification |
| View Document Library                                                                                                    | Contact Us                                                                                                    | Steps for Onboarding with Counterparty                                                                                                    |
| Outreach360 for MiFID II New!<br>Distribution<br>Manage Distribution Groups<br>Manage Teams<br>Broker/Dealer Clients List                                                                                                    | Sales & Customer Support<br>UK +44 (0) 20 7260 2100<br>US +1 212 488 4040<br>EU +44 00800 6275 4800<br>Asia +65 6922 4210<br>Email: mcpmsupport@markit.com<br>ISDA Amend Hotline: UK +44 (0) 207 260 2102<br>ISDA Amend Hotline: US +1 212 488 4049               | <ol> <li>Add Entity</li> <li>Upload Entity Documents</li> <li>Fullfill Regulatory Requirements</li> <li>Add Tax Info</li> <li>Add Tax Info</li> <li>Oremission Documents</li> <li>Initiate Request for Amend to add Entity to tradagreement</li> </ol>                                                        |

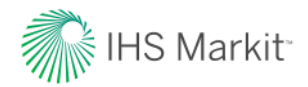

# Reviewing documentation posted in Markit Counterparty Manager

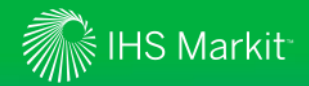

## Reviewing documentation posted in Markit Counterparty Manager

- 1. Log into Markit Counterparty Manager (MCM).
- 2. Hover over "View" on menu bar.
- 3. Click on "Counterparty Documents"

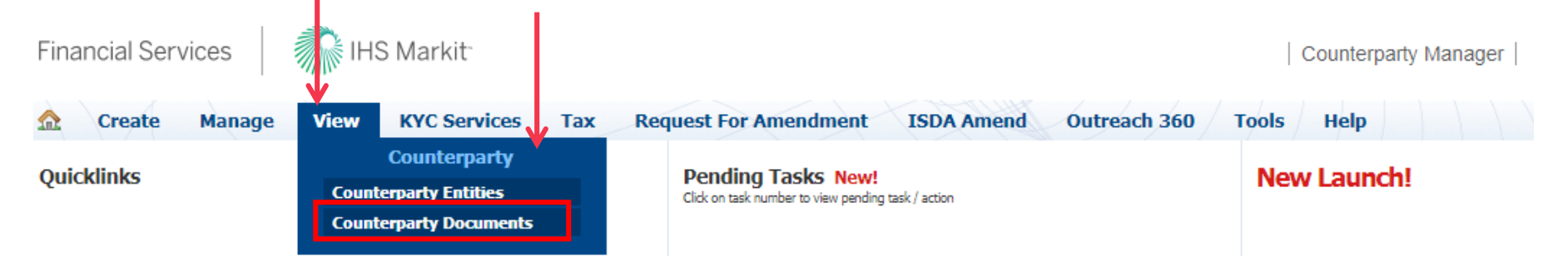

4. Click on the all documents link in bold text

#### To view all counterparty documents click on the all document(s) ink Summary of Top 20 Accounts By Document Count

| Account Name                                             | Entity Count | Document Count |
|----------------------------------------------------------|--------------|----------------|
| Pennsylvania Infrastructure Investment Authority Company | 1            | 4              |

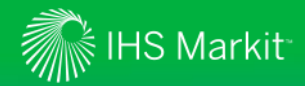

## Reviewing documentation posted in Markit Counterparty Manager

| 🏡 Create        | Manage     | View   | KYC Serv | vices Tax    | Reques           | t For Amendme       | nt ISDA Amen         | d Outreach           | 360 T       | ools  | Help    |      |             | 1      |
|-----------------|------------|--------|----------|--------------|------------------|---------------------|----------------------|----------------------|-------------|-------|---------|------|-------------|--------|
| Counterpar      | ty Docu    | iments |          |              |                  |                     |                      |                      |             |       |         |      |             |        |
| 🝳 Apply 🛛 Clear | 📰 View Sun | nmary  |          | 🙀 All Docume | nts 🦙 D          | eleted Documents    | 🖌 🖌 All Documents    | s(1) × +             |             |       |         |      |             |        |
| Account:        |            | ~      | ρ - [    |              | <b>-</b> 🛃   📖 ' | View                |                      |                      |             |       |         |      |             |        |
| Display Name:   |            | ×.     | ρ        | Account Nam  | ne Displa        | y CPTY True/Legal N | CPTY Client Identifi | CPTY F CPTY Entity S | itatus Docu | Docum | Descrip | View | Upload Date | Docu   |
| CPTY True/Legal |            | ~      |          | Pennsylvania | In Pen           | Pennsylvania In     |                      | Active               | Sell        | Nut   | DE      | 1    | 17-Nov-2017 | Active |
| Name:           |            |        |          | Pennsylvania | In Pen           | Pennsylvania In     |                      | Active               | Sell        | Nut   | Elig    | 1    | 01-Nov-2017 | Active |
| CPTY Client     |            | ×      |          |              |                  |                     |                      |                      |             |       |         | _    |             |        |

5. The following document will automatically appear in your "My Counterparty Documents" folder: "Nutrient Credit Trading Rule Book"

6. Click on the icon to download and review

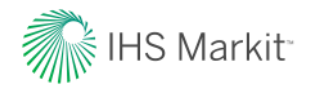

# Submitting an Electronic Enrollment Application Form in Markit Counterparty Manager

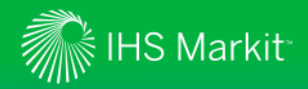

- 1. On the menu bar, hover over "Create" menu item.
- 2. Click on "Enrollment Application Form" menu item.

| Create Manage              | View KYC Services Tax Re                    | quest For Amendment ISDA Amend                | Outreach 360 T      | ools Help Contraction Sciences Contraction, Markit Group I                            |
|----------------------------|---------------------------------------------|-----------------------------------------------|---------------------|---------------------------------------------------------------------------------------|
| Account                    | Documents                                   | Distribution                                  |                     | New Launchi                                                                           |
| New Entity                 | New Document<br>Enrollment Application Form | Distribution Group                            |                     |                                                                                       |
| tit                        | Document Request New Report                 |                                               | C 17/Jan/2018 00:07 | Systematic Internaliser New!                                                          |
| Entities with no Documents |                                             | e<br>ISDAAmend 2.0 - Variation Margin         |                     | Outreach360                                                                           |
| 1 Entity                   |                                             |                                               |                     | CFTC OCR                                                                              |
| t Entity                   |                                             |                                               |                     | ISDA Amend 2.0 - Uncleared Margin Rules                                               |
| ch Upload Entities         |                                             | Onboarding with Brokers                       | 🖸 17/Jan/2018 00:00 | ISDA Amend 2.0 - Self Disclosure Australia                                            |
| nage AUM / NAV             |                                             | 0 Request For Amendment                       |                     | ISDA Amend 2.0 - Self Disclosure Hong Kong                                            |
|                            |                                             |                                               |                     | ISDA Amend 2.0 - Self Disclosure Singapore                                            |
| ocuments                   | 💭 17/Jan/2018 00:00                         |                                               |                     | ISDA Amend 2.0 - Hong Kong Clearing Classification                                    |
| Documents Expired          |                                             | Validation                                    | 🗘 17/Jan/2018 00:07 |                                                                                       |
| nkit Tax Utility New!      |                                             | 0 Markit Tax Utility                          |                     |                                                                                       |
| quest For Amendment New    | 4                                           | 0 KYC Services                                |                     |                                                                                       |
| cument Negotiation (Smart  | DX) New!                                    |                                               |                     |                                                                                       |
| load Document              |                                             |                                               |                     |                                                                                       |
| it Document                |                                             |                                               |                     |                                                                                       |
| w Document Library         |                                             | Contact Us                                    |                     | Steps for Onboarding with Counterparty                                                |
| ch Upload Documents        |                                             |                                               |                     | , ,                                                                                   |
| treach360 for MiFID II Nev | v!                                          | Sales & Customer Support                      |                     | 1. Add Entity                                                                         |
| stribution                 |                                             | UK +44 (0) 20 7260 2100<br>US +1 212 488 4040 |                     | 2. Optoad Entry Documents<br>3. Fullfill Regulatory Requirements<br>4. Add Tax Info   |
| nage Distribution Groups   |                                             | EU +44 00800 6275 4800                        |                     | 5. Add KYC Info                                                                       |
| nage Teams                 |                                             | Asia +65 6922 4210                            |                     | 6. Permission Documents                                                               |
| oker/Dealer Clients List   |                                             | Email: mcpmsupport@markit.com                 |                     | <ol> <li>Initiate Request for Amend to add Entity to trading<br/>agreement</li> </ol> |
|                            |                                             | ISDA Amend Hotline: US +1 212 488 4049        |                     | -g                                                                                    |
|                            |                                             |                                               |                     |                                                                                       |
|                            |                                             |                                               |                     |                                                                                       |

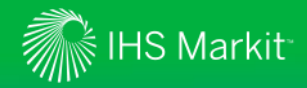

#### 3. The online Enrollment Application Form will appear.

| INSTRUCTIONS                                                                                          |                                                                                                    |                                                                                                    |                                                                                                    |                                                                                                    |
|----------------------------------------------------------------------------------------------------|----------------------------------------------------------------------------------------------------|----------------------------------------------------------------------------------------------------|----------------------------------------------------------------------------------------------------|----------------------------------------------------------------------------------------------------|
| Please click on this link to vie                                                                      | w the instructions                                                                                                    |                                                                                                    |                                                                                                    |                                                                                                    |
| Account Name:                                                                                         | Demo Test Auction Account                                                                                                    | Federal Tax Id Nun                                                                                                    | iber: 00-0000000                                                                                                    |                                                                                                    |
| Legal Structure:<br>Registered Address                                                                | Municipal Authority                                                                                                    | State Vendor ID:                                                                                                    | 000000                                                                                                    |                                                                                                    |
| Address 1:                                                                                            | 620 8th Avenue                                                                                                    | Primary Contact Deta                                                                                                    | ils                                                                                                    |                                                                                                    |
| Address 2:                                                                                            | 35th Floor                                                                                                    | First Name:                                                                                                    | Jane Q.                                                                                                    |                                                                                                    |
| Town:                                                                                                 | New York City                                                                                                    | Last Name:                                                                                                    | Public                                                                                                    |                                                                                                    |
| City:                                                                                                 | New York                                                                                                    | Primary Contact                                                                                                    | Email: environmenta                                                                                                    | l.auctions@markit.com                                                                                                    |
| State:                                                                                                | New York                                                                                                    | Primary Contact                                                                                                    | Title: Manager                                                                                                    |                                                                                                    |
| Postcode/ZIP:                                                                                         | 10018                                                                                                    | Primary Contact                                                                                                    | Telephone: 917-441-6919                                                                                                    | 9                                                                                                    |
| Country:                                                                                              | United States                                                                                                    |                                                                                                    |                                                                                                    |                                                                                                    |
| Auction Date:                                                                                         |                                                                                                    | Spot Auction Fo                                                                                                    | orward Auction                                                                                                    |                                                                                                    |
| Auction Date:                                                                                         | CREDITS YOU WOULD LIKE TO B                                                                                                    | Spot Auction     Soler     Beter                                                                                                    | rward Auction                                                                                                    | TION                                                                                                    |
| Auction Date:                                                                                         | CREDITS YOU WOULD LIKE TO B<br>Susquehanna Nitrogen                                                                                                    | Spot Auction  Soller  Seller  Repre-QUALIFIED TO SELL IN TH Susquehanna Phosphorous                                                                                                    | HE UPCOMING CREDIT AUC<br>Potomac Nitrogen                                                                                                    | TION Potomac Phosphorus                                                                                                    |
| Auction Date:                                                                                         | CREDITS YOU WOULD LIKE TO B<br>Susquehanna Nitrogen<br>0.00                                                                                                    | Spot Auction Soler Soler Sole | HE UPCOMING CREDIT AUC<br>Potomac Nitrogen<br>0.00                                                                                                    | Potomac Phosphorus 0.00                                                                                                    |
| Auction Date:                                                                                         | CREDITS YOU WOULD LIKE TO B<br>Susquehanna Nitrogen<br>0.00<br>0.00                                                                                                    | Spot Auction  Spot Auction  Fr  Fr  Fr  Fr  Susquehanna Phosphorous  0.00  Update  Cancel                                                                                                    | HE UPCOMING CREDIT AUC<br>Potomac Nitrogen<br>0.00<br>0.00                                                                                                    | Potomac Phosphorus 0.00 0.00                                                                                                    |
| Auction Date:                                                                                         | CREDITS YOU WOULD LIKE TO B<br>Susquehanna Nitrogen<br>0.00<br>0.00<br>0.00                                                                                                    | Spot Auction  Spot Auction  Fr Seller  PRE-QUALIFIED TO SELL IN T  Susquehanna Phosphorous  0.00  Update Cancel                                                                                                    | HE UPCOMING CREDIT AUC<br>Potomac Nitrogen<br>0.00<br>0.00<br>0.00                                                                                                    | Potomac Phosphorus     0.00     0.00     0.00                                                                                                    |
| Auction Date:                                                                                         | CREDITS YOU WOULD LIKE TO B<br>Susquehanna Nitrogen<br>0.00<br>0.00<br>0.00<br>0.00<br>0.00                                                                                                    | Spot Auction Soler  PRE-QUALIFIED TO SELL IN TO Susquehanna Phosphorous O.00 Update Cancel 0.00                                                                                                    | HE UPCOMING CREDIT AUC<br>Potomac Nitrogen<br>0.00<br>0.00<br>0.00<br>0.00<br>0.00<br>0.00                                                                                                    | TION Potomac Phosphorus 0.00 0.00 0.00 0.00 0.00 0.00 0.00 0.                                                                                                    |
| Auction Date:                                                                                         | CREDITS YOU WOULD LIKE TO B<br>Susquehanna Nitrogen<br>0.00<br>0.00<br>0.00<br>0.00<br>0.00                                                                                                    | Spot Auction Spot Auction Soler Be PRE-QUALIFIED TO SELL IN TH Susquehanna Phosphorous 0.00 Update Cancel 0.00 0.00                                                                                                    | HE UPCOMING CREDIT AUC<br>Potomac Nitrogen<br>0.00<br>0.00<br>0.00<br>0.00<br>0.00                                                                                                    | Potomac Phosphorus           0.00           0.00           0.00           0.00           0.00           0.00           0.00                                                                                                    |
| Auction Date:                                                                                         | CREDITS YOU WOULD LIKE TO B<br>Susquehanna Nitrogen<br>0.00<br>0.00<br>0.00<br>0.00<br>0.00<br>0.00<br>0.00<br>0.                                                                                                    | Spot Auction Spot Auction Seller Bate PRE-QUALIFIED TO SELL IN TH Susquehanna Phosphorous 0.00 Update Cancel 0.00 0.00 0.00 0.00 0.00 0.00 0.00 0.                                                                                                    | HE UPCOMING CREDIT AUC<br>Potomac Nitrogen<br>0.00<br>0.00<br>0.00<br>0.00<br>0.00<br>0.00<br>0.00<br>0.00                                                                                                    | TION Potomac Phosphorus 0.00 0.00 0.00 0.00 0.00 0.00 0.00 0.                                                                                                    |
| Auction Date:<br>INPUT THE NUMBER OF 4<br>014<br>2015<br>2016<br>2017<br>2018<br>2019<br>2020         | CREDITS YOU WOULD LIKE TO B<br>Susquehanna Nitrogen<br>0.00<br>0.00<br>0.00<br>0.00<br>0.00<br>0.00<br>0.00<br>0.                                                                                                    | Spot Auction Solar Seller Bate PRE-QUALIFIED TO SELL IN TH Susquehanna Phosphorous 0.00 Update Cancel 0.00 0.00 0.00 0.00 0.00 0.00 0.00 0.                                                                                                    | Privard Auction           ayer           HE UPCOMING CREDIT AUC           Potomac Nitrogen           0.00           0.00           0.00           0.00           0.00           0.00           0.00           0.00           0.00           0.00                                                                                                    | TION Potomac Phosphorus 0.00 0.00 0.00 0.00 0.00 0.00 0.00 0.                                                                                                    |
| Auction Date:<br>INPUT THE NUMBER OF (<br>014<br>2015<br>2016<br>2017<br>2018<br>2019<br>2020<br>2021 | Susquehanna Nitrogen           0.00         0.00           0.00         0.00           0.00         0.00           0.00         0.00           0.00         0.00           0.00         0.00           0.00         0.00           0.00         0.00           0.00         0.00           0.00         0.00                                                                                                    | Spot Auction Fr<br>Seller Ba<br>E PRE-QUALIFIED TO SELL IN TO<br>Susquehanna Phosphorous<br>0.00<br>Update Cancel<br>0.00<br>0.00<br>0.00<br>0.00<br>0.00<br>0.00<br>0.00                                                                                                    | Provard Auction  Aver  Per  Potomac Nitrogen  0.00  0.00  0.00  0.00  0.00  0.00  0.00  0.00  0.00  0.00  0.00  0.00  0.00  0.00  0.00  0.00  0.00  0.00  0.00  0.00  0.00  0.00  0.00  0.00  0.00  0.00  0.00  0.00  0.00  0.00  0.00  0.00  0.00  0.00  0.00  0.00  0.00  0.00  0.00  0.00  0.00  0.00  0.00  0.00  0.00  0.00  0.00  0.00  0.00  0.00  0.00  0.00  0.00  0.00  0.00  0.00  0.00  0.00  0.00  0.00  0.00  0.00  0.00  0.00  0.00  0.00  0.00  0.00  0.00  0.00  0.00  0.00  0.00  0.00  0.00  0.00  0.00  0.00  0.00  0.00  0.00  0.00  0.00  0.00  0.00  0.00  0.00  0.00  0.00  0.00  0.00  0.00  0.00  0.00  0.00  0.00  0.00  0.00  0.00  0.00  0.00  0.00  0.00  0.00  0.00  0.00  0.00  0.00  0.00  0.00  0.00  0.00  0.00  0.00  0.00  0.00  0.00  0.00  0.00  0.00  0.00  0.00  0.00  0.00  0.00  0.00  0.00  0.00  0.00  0.00  0.00  0.00  0.00  0.00  0.00  0.00  0.00  0.00  0.00  0.00  0.00  0.00  0.00  0.00  0.00  0.00  0.00  0.00  0.00  0.00  0.00  0.00  0.00  0.00  0.00  0.00  0.00  0.00  0.00  0.00  0.00  0.00  0.00  0.00  0.00  0.00  0.00  0.00  0.00  0.00  0.00  0.00  0.00  0.00  0.00  0.00  0.00  0.00  0.00  0.00  0.00  0.00  0.00  0.00  0.00  0.00  0.00  0.00  0.00  0.00  0.00  0.00  0.00  0.00  0.00  0.00  0.00  0.00  0.00  0.00  0.00  0.00  0.00  0.00  0.00  0.00  0.00  0.00  0.00  0.00  0.00  0.00  0.00  0.00  0.00  0.00  0.00  0.00  0.00  0.00  0.00  0.00  0.00  0.00  0.00  0.00  0.00  0.00  0.00  0.00  0.00  0.00  0.00  0.00  0.00  0.00  0.00  0.00  0.00  0.00  0.00  0.00  0.00  0.00  0.00  0.00  0.00  0.00  0.00  0.00  0.00  0.00  0.00  0.00  0.00  0.00  0.00  0.00  0.00  0.00  0.00  0.00  0.00  0.00  0.00  0.00  0.00  0.00  0.00  0.00  0.00  0.00  0.00  0.00  0.00  0.00  0.00  0.00  0.00  0.00  0.00  0.00  0.00  0.00  0.00  0.00  0.00  0.00  0.00  0.00  0.00  0.00  0.00  0.00  0.00  0.00  0.00  0.00  0.00  0.00  0.00  0.00  0.00  0.00  0.00  0.00  0.00  0.00  0.00  0.00  0.00  0.00  0.00  0.00  0.00  0.00  0.00  0.00  0.00  0.00  0.00  0.00  0.00  0.00  0.00  0.00  0.00  0.00  0.00  0.00  0.00  0.00  0.00  0. | TION Potomac Phosphorus 0.00 0.00 0.00 0.00 0.00 0.00 0.00 0.                                                                                                    |
| Auction Date:                                                                                         | CREDITS YOU WOULD LIKE TO B<br>Susquehanna Nitrogen<br>0.00<br>0.00<br>0.00<br>0.00<br>0.00<br>0.00<br>0.00<br>0.                                                                                                    | Spot Auction Fr<br>Soler Bar<br>E PRE-QUALIFIED TO SELL IN TO<br>Susquehanna Phosphorous<br>0.00<br>Update Cancel<br>0.00<br>0.00<br>0.00<br>0.00<br>0.00<br>0.00<br>0.00<br>0.00<br>0.00<br>0.00                                                                                                    | Prover Auction Pyer  HE UPCOMING CREDIT AUC Potomac Nitrogen 0.00 0.00 0.00 0.00 0.00 0.00 0.00 0.                                                                                                    | TION Potomac Phosphorus 0.00 0.00 0.00 0.00 0.00 0.00 0.00 0.                                                                                                    |
| Auction Date:                                                                                         | CREDITS YOU WOULD LIKE TO B<br>Susquehanna Nitrogen<br>0.00<br>0.00<br>0.00<br>0.00<br>0.00<br>0.00<br>0.00<br>0.                                                                                                    | Spot Auction Fr<br>Seller Bar<br>E PRE-QUALIFIED TO SELL IN TO<br>Susquehanna Phosphorous<br>0.00<br>Update Cancel<br>0.00<br>0.00<br>0.00<br>0.00<br>0.00<br>0.00<br>0.00<br>0.00<br>0.00<br>0.00<br>0.00<br>0.00<br>0.00<br>0.00                                                                                                    | Prover Auction  Pyer  HE UPCOMING CREDIT AUC  Potomac Nitrogen  0.00  0.00  0.00  0.00  0.00  0.00  0.00  0.00  0.00  0.00  0.00  0.00  0.00  0.00  0.00  0.00  0.00  0.00  0.00  0.00  0.00  0.00  0.00  0.00  0.00  0.00  0.00  0.00  0.00  0.00  0.00  0.00  0.00  0.00  0.00  0.00  0.00  0.00  0.00  0.00  0.00  0.00  0.00  0.00  0.00  0.00  0.00  0.00  0.00  0.00  0.00  0.00  0.00  0.00  0.00  0.00  0.00  0.00  0.00  0.00  0.00  0.00  0.00  0.00  0.00  0.00  0.00  0.00  0.00  0.00  0.00  0.00  0.00  0.00  0.00  0.00  0.00  0.00  0.00  0.00  0.00  0.00  0.00  0.00  0.00  0.00  0.00  0.00  0.00  0.00  0.00  0.00  0.00  0.00  0.00  0.00  0.00  0.00  0.00  0.00  0.00  0.00  0.00  0.00  0.00  0.00  0.00  0.00  0.00  0.00  0.00  0.00  0.00  0.00  0.00  0.00  0.00  0.00  0.00  0.00  0.00  0.00  0.00  0.00  0.00  0.00  0.00  0.00  0.00  0.00  0.00  0.00  0.00  0.00  0.00  0.00  0.00  0.00  0.00  0.00  0.00  0.00  0.00  0.00  0.00  0.00  0.00  0.00  0.00  0.00  0.00  0.00  0.00  0.00  0.00  0.00  0.00  0.00  0.00  0.00  0.00  0.00  0.00  0.00  0.00  0.00  0.00  0.00  0.00  0.00  0.00  0.00  0.00  0.00  0.00  0.00  0.00  0.00  0.00  0.00  0.00  0.00  0.00  0.00  0.00  0.00  0.00  0.00  0.00  0.00  0.00  0.00  0.00  0.00  0.00  0.00  0.00  0.00  0.00  0.00  0.00  0.00  0.00  0.00  0.00  0.00  0.00  0.00  0.00  0.00  0.00  0.00  0.00  0.00  0.00  0.00  0.00  0.00  0.00  0.00  0.00  0.00  0.00  0.00  0.00  0.00  0.00  0.00  0.00  0.00  0.00  0.00  0.00  0.00  0.00  0.00  0.00  0.00  0.00  0.00  0.00  0.00  0.00  0.00  0.00  0.00  0.00  0.00  0.00  0.00  0.00  0.00  0.00  0.00  0.00  0.00  0.00  0.00  0.00  0.00  0.00  0.00  0.00  0.00  0.00  0.00  0.00  0.00  0.00  0.00  0.00  0.00  0.00  0.00  0.00  0.00  0.00  0.00  0.00  0.00  0.00  0.00  0.00  0.00  0.00  0.00  0.00  0.00  0.00  0.00  0.00  0.00  0.00  0.00  0.00  0.00  0.00  0.00  0.00  0.00  0.00  0.00  0.00  0.00  0.00  0.00  0.00  0.00  0.00  0.00  0.00  0.00  0.00  0.00  0.00  0.00  0.00  0.00  0.00  0.00  0.00  0.00  0.00  0.00  0.00  0.00  0.00  0.00  0.00  0.00  0. | TION Potomac Phosphorus 0.00 0.00 0.00 0.00 0.00 0.00 0.00 0.                                                                                                    |
| Auction Date:                                                                                         | Susquehanna Nitrogen           0.00           0.00           0.00           0.00           0.00           0.00           0.00           0.00           0.00           0.00           0.00           0.00           0.00           0.00           0.00           0.00           0.00           0.00           0.00           0.00           0.00           0.00                                                                                                    | Spot Auction Fr<br>Seller Bar<br>EPRE-QUALIFIED TO SELL IN TO<br>Susquehanna Phosphorous<br>0.00<br>Update Cancel<br>0.00<br>0.00<br>0.00<br>0.00<br>0.00<br>0.00<br>0.00<br>0.00<br>0.00<br>0.00<br>0.00<br>0.00<br>0.00<br>0.00<br>0.00<br>0.00                                                                                                    | Prover Auction  Pyer  HE UPCOMING CREDIT AUC  Potomac Nitrogen  0.00  0.00  0.00  0.00  0.00  0.00  0.00  0.00  0.00  0.00  0.00  0.00  0.00  0.00  0.00  0.00  0.00  0.00  0.00  0.00  0.00  0.00  0.00  0.00  0.00  0.00  0.00  0.00  0.00  0.00  0.00  0.00  0.00  0.00  0.00  0.00  0.00  0.00  0.00  0.00  0.00  0.00  0.00  0.00  0.00  0.00  0.00  0.00  0.00  0.00  0.00  0.00  0.00  0.00  0.00  0.00  0.00  0.00  0.00  0.00  0.00  0.00  0.00  0.00  0.00  0.00  0.00  0.00  0.00  0.00  0.00  0.00  0.00  0.00  0.00  0.00  0.00  0.00  0.00  0.00  0.00  0.00  0.00  0.00  0.00  0.00  0.00  0.00  0.00  0.00  0.00  0.00  0.00  0.00  0.00  0.00  0.00  0.00  0.00  0.00  0.00  0.00  0.00  0.00  0.00  0.00  0.00  0.00  0.00  0.00  0.00  0.00  0.00  0.00  0.00  0.00  0.00  0.00  0.00  0.00  0.00  0.00  0.00  0.00  0.00  0.00  0.00  0.00  0.00  0.00  0.00  0.00  0.00  0.00  0.00  0.00  0.00  0.00  0.00  0.00  0.00  0.00  0.00  0.00  0.00  0.00  0.00  0.00  0.00  0.00  0.00  0.00  0.00  0.00  0.00  0.00  0.00  0.00  0.00  0.00  0.00  0.00  0.00  0.00  0.00  0.00  0.00  0.00  0.00  0.00  0.00  0.00  0.00  0.00  0.00  0.00  0.00  0.00  0.00  0.00  0.00  0.00  0.00  0.00  0.00  0.00  0.00  0.00  0.00  0.00  0.00  0.00  0.00  0.00  0.00  0.00  0.00  0.00  0.00  0.00  0.00  0.00  0.00  0.00  0.00  0.00  0.00  0.00  0.00  0.00  0.00  0.00  0.00  0.00  0.00  0.00  0.00  0.00  0.00  0.00  0.00  0.00  0.00  0.00  0.00  0.00  0.00  0.00  0.00  0.00  0.00  0.00  0.00  0.00  0.00  0.00  0.00  0.00  0.00  0.00  0.00  0.00  0.00  0.00  0.00  0.00  0.00  0.00  0.00  0.00  0.00  0.00  0.00  0.00  0.00  0.00  0.00  0.00  0.00  0.00  0.00  0.00  0.00  0.00  0.00  0.00  0.00  0.00  0.00  0.00  0.00  0.00  0.00  0.00  0.00  0.00  0.00  0.00  0.00  0.00  0.00  0.00  0.00  0.00  0.00  0.00  0.00  0.00  0.00  0.00  0.00  0.00  0.00  0.00  0.00  0.00  0.00  0.00  0.00  0.00  0.00  0.00  0.00  0.00  0.00  0.00  0.00  0.00  0.00  0.00  0.00  0.00  0.00  0.00  0.00  0.00  0.00  0.00  0.00  0.00  0.00  0.00  0.00  0.00  0.00  0.00  0.00  0.00  0.00  0.00  0. | TION Potomac Phosphorus 0.00 0.00 0.00 0.00 0.00 0.00 0.00 0.                                                                                                    |
| Auction Date:                                                                                         | CREDITS YOU WOULD LIKE TO B Susquehanna Nitrogen 0.00 0.00 0.00 0.00 0.00 0.00 0.00 0.                                                                                                    | Spot Auction Free<br>Seller Bar<br>EPRE-QUALIFIED TO SELL IN TO<br>Susquehanna Phosphorous<br>0.00<br>Update Cancel<br>0.00<br>0.00<br>0.00<br>0.00<br>0.00<br>0.00<br>0.00<br>0.                                                                                                    | Prover Auction  Pyer  HE UPCOMING CREDIT AUC  Potomac Nitrogen  0.00  0.00  0.00  0.00  0.00  0.00  0.00  0.00  0.00  0.00  0.00  0.00  0.00  0.00  0.00  0.00  0.00  0.00  0.00  0.00  0.00  0.00  0.00  0.00  0.00  0.00  0.00  0.00  0.00  0.00  0.00  0.00  0.00  0.00  0.00  0.00  0.00  0.00  0.00  0.00  0.00  0.00  0.00  0.00  0.00  0.00  0.00  0.00  0.00  0.00  0.00  0.00  0.00  0.00  0.00  0.00  0.00  0.00  0.00  0.00  0.00  0.00  0.00  0.00  0.00  0.00  0.00  0.00  0.00  0.00  0.00  0.00  0.00  0.00  0.00  0.00  0.00  0.00  0.00  0.00  0.00  0.00  0.00  0.00  0.00  0.00  0.00  0.00  0.00  0.00  0.00  0.00  0.00  0.00  0.00  0.00  0.00  0.00  0.00  0.00  0.00  0.00  0.00  0.00  0.00  0.00  0.00  0.00  0.00  0.00  0.00  0.00  0.00  0.00  0.00  0.00  0.00  0.00  0.00  0.00  0.00  0.00  0.00  0.00  0.00  0.00  0.00  0.00  0.00  0.00  0.00  0.00  0.00  0.00  0.00  0.00  0.00  0.00  0.00  0.00  0.00  0.00  0.00  0.00  0.00  0.00  0.00  0.00  0.00  0.00  0.00  0.00  0.00  0.00  0.00  0.00  0.00  0.00  0.00  0.00  0.00  0.00  0.00  0.00  0.00  0.00  0.00  0.00  0.00  0.00  0.00  0.00  0.00  0.00  0.00  0.00  0.00  0.00  0.00  0.00  0.00  0.00  0.00  0.00  0.00  0.00  0.00  0.00  0.00  0.00  0.00  0.00  0.00  0.00  0.00  0.00  0.00  0.00  0.00  0.00  0.00  0.00  0.00  0.00  0.00  0.00  0.00  0.00  0.00  0.00  0.00  0.00  0.00  0.00  0.00  0.00  0.00  0.00  0.00  0.00  0.00  0.00  0.00  0.00  0.00  0.00  0.00  0.00  0.00  0.00  0.00  0.00  0.00  0.00  0.00  0.00  0.00  0.00  0.00  0.00  0.00  0.00  0.00  0.00  0.00  0.00  0.00  0.00  0.00  0.00  0.00  0.00  0.00  0.00  0.00  0.00  0.00  0.00  0.00  0.00  0.00  0.00  0.00  0.00  0.00  0.00  0.00  0.00  0.00  0.00  0.00  0.00  0.00  0.00  0.00  0.00  0.00  0.00  0.00  0.00  0.00  0.00  0.00  0.00  0.00  0.00  0.00  0.00  0.00  0.00  0.00  0.00  0.00  0.00  0.00  0.00  0.00  0.00  0.00  0.00  0.00  0.00  0.00  0.00  0.00  0.00  0.00  0.00  0.00  0.00  0.00  0.00  0.00  0.00  0.00  0.00  0.00  0.00  0.00  0.00  0.00  0.00  0.00  0.00  0.00  0.00  0.00  0.00  0.00  0.00  0. | TION Potomac Phosphorus 0.00 0.00 0.00 0.00 0.00 0.00 0.00 0.                                                                                                    |
| Auction Date:                                                                                         | Susquehanna Nitrogen           0.00           0.00           0.00           0.00           0.00           0.00           0.00           0.00           0.00           0.00           0.00           0.00           0.00           0.00           0.00           0.00           0.00           0.00           0.00           0.00           0.00           0.00           0.00           0.00           0.00                                                                                                    | Spot Auction Free<br>Seller Bar<br>EPRE-QUALIFIED TO SELL IN TT<br>Susquehanna Phosphorous<br>0.00<br>Update Cancel<br>0.00<br>0.00<br>0.00<br>0.00<br>0.00<br>0.00<br>0.00<br>0.                                                                                                    | Prover Auction  Pyer  HE UPCOMING CREDIT AUC  Potomac Nitrogen  0.00  0.00  0.00  0.00  0.00  0.00  0.00  0.00  0.00  0.00  0.00  0.00  0.00  0.00  0.00  0.00  0.00  0.00  0.00  0.00  0.00  0.00  0.00  0.00  0.00  0.00  0.00  0.00  0.00  0.00  0.00  0.00  0.00  0.00  0.00  0.00  0.00  0.00  0.00  0.00  0.00  0.00  0.00  0.00  0.00  0.00  0.00  0.00  0.00  0.00  0.00  0.00  0.00  0.00  0.00  0.00  0.00  0.00  0.00  0.00  0.00  0.00  0.00  0.00  0.00  0.00  0.00  0.00  0.00  0.00  0.00  0.00  0.00  0.00  0.00  0.00  0.00  0.00  0.00  0.00  0.00  0.00  0.00  0.00  0.00  0.00  0.00  0.00  0.00  0.00  0.00  0.00  0.00  0.00  0.00  0.00  0.00  0.00  0.00  0.00  0.00  0.00  0.00  0.00  0.00  0.00  0.00  0.00  0.00  0.00  0.00  0.00  0.00  0.00  0.00  0.00  0.00  0.00  0.00  0.00  0.00  0.00  0.00  0.00  0.00  0.00  0.00  0.00  0.00  0.00  0.00  0.00  0.00  0.00  0.00  0.00  0.00  0.00  0.00  0.00  0.00  0.00  0.00  0.00  0.00  0.00  0.00  0.00  0.00  0.00  0.00  0.00  0.00  0.00  0.00  0.00  0.00  0.00  0.00  0.00  0.00  0.00  0.00  0.00  0.00  0.00  0.00  0.00  0.00  0.00  0.00  0.00  0.00  0.00  0.00  0.00  0.00  0.00  0.00  0.00  0.00  0.00  0.00  0.00  0.00  0.00  0.00  0.00  0.00  0.00  0.00  0.00  0.00  0.00  0.00  0.00  0.00  0.00  0.00  0.00  0.00  0.00  0.00  0.00  0.00  0.00  0.00  0.00  0.00  0.00  0.00  0.00  0.00  0.00  0.00  0.00  0.00  0.00  0.00  0.00  0.00  0.00  0.00  0.00  0.00  0.00  0.00  0.00  0.00  0.00  0.00  0.00  0.00  0.00  0.00  0.00  0.00  0.00  0.00  0.00  0.00  0.00  0.00  0.00  0.00  0.00  0.00  0.00  0.00  0.00  0.00  0.00  0.00  0.00  0.00  0.00  0.00  0.00  0.00  0.00  0.00  0.00  0.00  0.00  0.00  0.00  0.00  0.00  0.00  0.00  0.00  0.00  0.00  0.00  0.00  0.00  0.00  0.00  0.00  0.00  0.00  0.00  0.00  0.00  0.00  0.00  0.00  0.00  0.00  0.00  0.00  0.00  0.00  0.00  0.00  0.00  0.00  0.00  0.00  0.00  0.00  0.00  0.00  0.00  0.00  0.00  0.00  0.00  0.00  0.00  0.00  0.00  0.00  0.00  0.00  0.00  0.00  0.00  0.00  0.00  0.00  0.00  0.00  0.00  0.00  0.00  0.00  0.00  0.00  0.00  0. | Potomac Phosphorus           0.00           0.00           0.00           0.00           0.00           0.00           0.00           0.00           0.00           0.00           0.00           0.00           0.00           0.00           0.00           0.00           0.00           0.00           0.00           0.00           0.00           0.00                                              |
| Auction Date:                                                                                         | Susquehanna Nitrogen           0.00           0.00           0.00           0.00           0.00           0.00           0.00           0.00           0.00           0.00           0.00           0.00           0.00           0.00           0.00           0.00           0.00           0.00           0.00           0.00           0.00           0.00           0.00           0.00           0.00           0.00           0.00                                                                                                    | Spot Auction         Fr           Seller         Ba           E PRE-QUALIFIED TO SELL IN TO           Susquehanna Phosphorous           0.00           Update         Cancel           0.00           0.00           0.00           0.00           0.00           0.00           0.00           0.00           0.00           0.00           0.00           0.00           0.00           0.00           0.00           0.00           0.00           0.00           0.00           0.00           0.00           0.00                                                                                                    | Prover Auction  Pyer  HE UPCOMING CREDIT AUC  Potomac Nitrogen  0.00  0.00  0.00  0.00  0.00  0.00  0.00  0.00  0.00  0.00  0.00  0.00  0.00  0.00  0.00  0.00  0.00  0.00  0.00  0.00  0.00  0.00  0.00  0.00  0.00  0.00  0.00  0.00  0.00  0.00  0.00  0.00  0.00  0.00  0.00  0.00  0.00  0.00  0.00  0.00  0.00  0.00  0.00  0.00  0.00  0.00  0.00  0.00  0.00  0.00  0.00  0.00  0.00  0.00  0.00  0.00  0.00  0.00  0.00  0.00  0.00  0.00  0.00  0.00  0.00  0.00  0.00  0.00  0.00  0.00  0.00  0.00  0.00  0.00  0.00  0.00  0.00  0.00  0.00  0.00  0.00  0.00  0.00  0.00  0.00  0.00  0.00  0.00  0.00  0.00  0.00  0.00  0.00  0.00  0.00  0.00  0.00  0.00  0.00  0.00  0.00  0.00  0.00  0.00  0.00  0.00  0.00  0.00  0.00  0.00  0.00  0.00  0.00  0.00  0.00  0.00  0.00  0.00  0.00  0.00  0.00  0.00  0.00  0.00  0.00  0.00  0.00  0.00  0.00  0.00  0.00  0.00  0.00  0.00  0.00  0.00  0.00  0.00  0.00  0.00  0.00  0.00  0.00  0.00  0.00  0.00  0.00  0.00  0.00  0.00  0.00  0.00  0.00  0.00  0.00  0.00  0.00  0.00  0.00  0.00  0.00  0.00  0.00  0.00  0.00  0.00  0.00  0.00  0.00  0.00  0.00  0.00  0.00  0.00  0.00  0.00  0.00  0.00  0.00  0.00  0.00  0.00  0.00  0.00  0.00  0.00  0.00  0.00  0.00  0.00  0.00  0.00  0.00  0.00  0.00  0.00  0.00  0.00  0.00  0.00  0.00  0.00  0.00  0.00  0.00  0.00  0.00  0.00  0.00  0.00  0.00  0.00  0.00  0.00  0.00  0.00  0.00  0.00  0.00  0.00  0.00  0.00  0.00  0.00  0.00  0.00  0.00  0.00  0.00  0.00  0.00  0.00  0.00  0.00  0.00  0.00  0.00  0.00  0.00  0.00  0.00  0.00  0.00  0.00  0.00  0.00  0.00  0.00  0.00  0.00  0.00  0.00  0.00  0.00  0.00  0.00  0.00  0.00  0.00  0.00  0.00  0.00  0.00  0.00  0.00  0.00  0.00  0.00  0.00  0.00  0.00  0.00  0.00  0.00  0.00  0.00  0.00  0.00  0.00  0.00  0.00  0.00  0.00  0.00  0.00  0.00  0.00  0.00  0.00  0.00  0.00  0.00  0.00  0.00  0.00  0.00  0.00  0.00  0.00  0.00  0.00  0.00  0.00  0.00  0.00  0.00  0.00  0.00  0.00  0.00  0.00  0.00  0.00  0.00  0.00  0.00  0.00  0.00  0.00  0.00  0.00  0.00  0.00  0.00  0.00  0.00  0.00  0.00  0.00  0.00  0. | Potomac Phosphorus           0.00           0.00           0.00           0.00           0.00           0.00           0.00           0.00           0.00           0.00           0.00           0.00           0.00           0.00           0.00           0.00           0.00           0.00           0.00           0.00           0.00           0.00           0.00           0.00           0.00 |
| Auction Date:                                                                                         | CREDITS YOU WOULD LIKE TO B<br>Susquehanna Nitrogen<br>0.00<br>0.00<br>0.0 | Spot Auction         Fr           Seller         Ba           E PRE-QUALIFIED TO SELL IN TO           Susquehanna Phosphorous           0.00           Update         Cancel           0.00           0.00           0.00           0.00           0.00           0.00           0.00           0.00           0.00           0.00           0.00           0.00           0.00           0.00           0.00           0.00           0.00           0.00           0.00           0.00           0.00           0.00           0.00                                                                                                    | Proverd Auction Pyer  HE UPCOMING CREDIT AUC  Potomac Nitrogen  0.00  0.00  0.00  0.00  0.00  0.00  0.00  0.00  0.00  0.00  0.00  0.00  0.00  0.00  0.00  0.00  0.00  0.00  0.00  0.00  0.00  0.00  0.00  0.00  0.00  0.00  0.00  0.00  0.00  0.00  0.00  0.00  0.00  0.00  0.00  0.00  0.00  0.00  0.00  0.00  0.00  0.00  0.00  0.00  0.00  0.00  0.00  0.00  0.00  0.00  0.00  0.00  0.00  0.00  0.00  0.00  0.00  0.00  0.00  0.00  0.00  0.00  0.00  0.00  0.00  0.00  0.00  0.00  0.00  0.00  0.00  0.00  0.00  0.00  0.00  0.00  0.00  0.00  0.00  0.00  0.00  0.00  0.00  0.00  0.00  0.00  0.00  0.00  0.00  0.00  0.00  0.00  0.00  0.00  0.00  0.00  0.00  0.00  0.00  0.00  0.00  0.00  0.00  0.00  0.00  0.00  0.00  0.00  0.00  0.00  0.00  0.00  0.00  0.00  0.00  0.00  0.00  0.00  0.00  0.00  0.00  0.00  0.00  0.00  0.00  0.00  0.00  0.00  0.00  0.00  0.00  0.00  0.00  0.00  0.00  0.00  0.00  0.00  0.00  0.00  0.00  0.00  0.00  0.00  0.00  0.00  0.00  0.00  0.00  0.00  0.00  0.00  0.00  0.00  0.00  0.00  0.00  0.00  0.00  0.00  0.00  0.00  0.00  0.00  0.00  0.00  0.00  0.00  0.00  0.00  0.00  0.00  0.00  0.00  0.00  0.00  0.00  0.00  0.00  0.00  0.00  0.00  0.00  0.00  0.00  0.00  0.00  0.00  0.00  0.00  0.00  0.00  0.00  0.00  0.00  0.00  0.00  0.00  0.00  0.00  0.00  0.00  0.00  0.00  0.00  0.00  0.00  0.00  0.00  0.00  0.00  0.00  0.00  0.00  0.00  0.00  0.00  0.00  0.00  0.00  0.00  0.00  0.00  0.00  0.00  0.00  0.00  0.00  0.00  0.00  0.00  0.00  0.00  0.00  0.00  0.00  0.00  0.00  0.00  0.00  0.00  0.00  0.00  0.00  0.00  0.00  0.00  0.00  0.00  0.00  0.00  0.00  0.00  0.00  0.00  0.00  0.00  0.00  0.00  0.00  0.00  0.00  0.00  0.00  0.00  0.00  0.00  0.00  0.00  0.00  0.00  0.00  0.00  0.00  0.00  0.00  0.00  0.00  0.00  0.00  0.00  0.00  0.00  0.00  0.00  0.00  0.00  0.00  0.00  0.00  0.00  0.00  0.00  0.00  0.00  0.00  0.00  0.00  0.00  0.00  0.00  0.00  0.00  0.00  0.00  0.00  0.00  0.00  0.00  0.00  0.00  0.00  0.00  0.00  0.00  0.00  0.00  0.00  0.00  0.00  0.00  0.00  0.00  0.00  0.00  0.00  0.00  0.00  0.00  0.00  0. | TION  Potomac Phosphorus  0.00 0.00 0.00 0.00 0.00 0.00 0.00 0                                                                                                    |
| Auction Date:                                                                                         | Susquehanna Nitrogen           0.00           0.00           0.00           0.00           0.00           0.00           0.00           0.00           0.00           0.00           0.00           0.00           0.00           0.00           0.00           0.00           0.00           0.00           0.00           0.00           0.00           0.00           0.00           0.00           0.00           0.00           0.00           0.00           0.00           0.00           0.00                                                                                                    | Spot Auction         Fr           Seller         Ba           E PRE-QUALIFIED TO SELL IN TO         Susquehanna Phosphorous           0.00         0.00           Update         Cancel           0.00         0.00           0.00         0.00           0.00         0.00           0.00         0.00           0.00         0.00           0.00         0.00           0.00         0.00           0.00         0.00           0.00         0.00           0.00         0.00           0.00         0.00           0.00         0.00           0.00         0.00           0.00         0.00                                                                                                    | Prover Auction  Pyer  HE UPCOMING CREDIT AUC  Potomac Nitrogen  0.00  0.00  0.00  0.00  0.00  0.00  0.00  0.00  0.00  0.00  0.00  0.00  0.00  0.00  0.00  0.00  0.00  0.00  0.00  0.00  0.00  0.00  0.00  0.00  0.00  0.00  0.00  0.00  0.00  0.00  0.00  0.00  0.00  0.00  0.00  0.00  0.00  0.00  0.00  0.00  0.00  0.00  0.00  0.00  0.00  0.00  0.00  0.00  0.00  0.00  0.00  0.00  0.00  0.00  0.00  0.00  0.00  0.00  0.00  0.00  0.00  0.00  0.00  0.00  0.00  0.00  0.00  0.00  0.00  0.00  0.00  0.00  0.00  0.00  0.00  0.00  0.00  0.00  0.00  0.00  0.00  0.00  0.00  0.00  0.00  0.00  0.00  0.00  0.00  0.00  0.00  0.00  0.00  0.00  0.00  0.00  0.00  0.00  0.00  0.00  0.00  0.00  0.00  0.00  0.00  0.00  0.00  0.00  0.00  0.00  0.00  0.00  0.00  0.00  0.00  0.00  0.00  0.00  0.00  0.00  0.00  0.00  0.00  0.00  0.00  0.00  0.00  0.00  0.00  0.00  0.00  0.00  0.00  0.00  0.00  0.00  0.00  0.00  0.00  0.00  0.00  0.00  0.00  0.00  0.00  0.00  0.00  0.00  0.00  0.00  0.00  0.00  0.00  0.00  0.00  0.00  0.00  0.00  0.00  0.00  0.00  0.00  0.00  0.00  0.00  0.00  0.00  0.00  0.00  0.00  0.00  0.00  0.00  0.00  0.00  0.00  0.00  0.00  0.00  0.00  0.00  0.00  0.00  0.00  0.00  0.00  0.00  0.00  0.00  0.00  0.00  0.00  0.00  0.00  0.00  0.00  0.00  0.00  0.00  0.00  0.00  0.00  0.00  0.00  0.00  0.00  0.00  0.00  0.00  0.00  0.00  0.00  0.00  0.00  0.00  0.00  0.00  0.00  0.00  0.00  0.00  0.00  0.00  0.00  0.00  0.00  0.00  0.00  0.00  0.00  0.00  0.00  0.00  0.00  0.00  0.00  0.00  0.00  0.00  0.00  0.00  0.00  0.00  0.00  0.00  0.00  0.00  0.00  0.00  0.00  0.00  0.00  0.00  0.00  0.00  0.00  0.00  0.00  0.00  0.00  0.00  0.00  0.00  0.00  0.00  0.00  0.00  0.00  0.00  0.00  0.00  0.00  0.00  0.00  0.00  0.00  0.00  0.00  0.00  0.00  0.00  0.00  0.00  0.00  0.00  0.00  0.00  0.00  0.00  0.00  0.00  0.00  0.00  0.00  0.00  0.00  0.00  0.00  0.00  0.00  0.00  0.00  0.00  0.00  0.00  0.00  0.00  0.00  0.00  0.00  0.00  0.00  0.00  0.00  0.00  0.00  0.00  0.00  0.00  0.00  0.00  0.00  0.00  0.00  0.00  0.00  0.00  0.00  0.00  0.00  0. | TION Potomac Phosphorus 0.00 0.00 0.00 0.00 0.00 0.00 0.00 0.                                                                                                    |

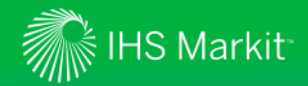

4. Click on the link to review the instructions regarding enrollment application process\*

| INCIDICTIONS                                         |                                                             |                                                             |                    |                                                             |                  |                                                             |
|------------------------------------------------------|-------------------------------------------------------------|-------------------------------------------------------------|--------------------|-------------------------------------------------------------|------------------|-------------------------------------------------------------|
| INSTRUCTIONS                                         |                                                             |                                                             |                    |                                                             |                  |                                                             |
| Please click on this link to vi                      | ew the instructions                                         |                                                             |                    |                                                             |                  |                                                             |
| Account Name:                                        | Demo Test Auction Account                                   | Federa                                                      | l Tax Id Numbe     | er:                                                         | 00-0000000       |                                                             |
| Legal Structure:                                     | Municipal Authority                                         | State                                                       | Vendor ID:         |                                                             | 000000           |                                                             |
| Registered Address                                   |                                                             |                                                             |                    |                                                             |                  |                                                             |
| Address 1                                            | 620 8th Avenue                                              | - Prima                                                     | ry Contact Details |                                                             |                  |                                                             |
| Address 2:                                           | 35th Floor                                                  | First                                                       | Name:              |                                                             | Jane Q.          |                                                             |
| Town:                                                | New York City                                               | Last                                                        | Name:              |                                                             | Public           |                                                             |
| City:                                                | New York                                                    | Prim                                                        | ary Contact Em     | nail:                                                       | environmental.au | ctions@markit.com                                           |
| State:                                               | New York                                                    | Prim                                                        | ary Contact Tit    | le:                                                         | Manager          |                                                             |
| Postcode/ZIP:                                        | 100 18                                                      | Prim                                                        | ary Contact Tel    | lephone:                                                    | 917-441-6919     |                                                             |
| Country:                                             | United States                                               |                                                             |                    |                                                             |                  |                                                             |
| INPUT THE NUMBER OF                                  | CREDITS YOU WOULD LIKE TO BE                                | PRE-QUALIFIED                                               | O SELL IN THE      | UPCOMIN                                                     | G CREDIT AUCTIO  | n                                                           |
|                                                      | Susquenanna Nitrogen                                        | Susquenanna Pr                                              | osphorous          | Potomac                                                     | Nitrogen         | Potomac Phosphorus                                          |
| J14                                                  | 0.00                                                        | 0.00                                                        |                    | 0.00                                                        |                  | 0.00                                                        |
| 2015                                                 | 0.00                                                        | Update                                                      | Cancel             | 0.00                                                        |                  | 0.00                                                        |
| 2017                                                 | 0.00                                                        | 0.00                                                        |                    | 0.00                                                        |                  | 0.00                                                        |
| 2018                                                 | 0.00                                                        | 0.00                                                        |                    | 0.00                                                        |                  | 0.00                                                        |
| 2019                                                 | 0.00                                                        | 0.00                                                        |                    | 0.00                                                        |                  |                                                             |
| 20.20                                                |                                                             |                                                             |                    |                                                             |                  | 0.00                                                        |
|                                                      | 0.00                                                        | 0.00                                                        |                    | 0.00                                                        |                  | 0.00                                                        |
| 3021                                                 | 0.00                                                        | 0.00                                                        |                    | 0.00                                                        |                  | 0.00<br>0.00<br>0.00                                        |
| 2021<br>1022                                         | 0.00<br>0.00<br>0.00                                        | 0.00                                                        |                    | 0.00<br>0.00<br>0.00                                        |                  | 0.00<br>0.00<br>0.00<br>0.00                                |
| 2021<br>2022<br>2023                                 | 0.00<br>0.00<br>0.00<br>0.00                                | 0.00 0.00 0.00 0.00                                         |                    | 0.00 0.00 0.00 0.00                                         |                  | 0.00<br>0.00<br>0.00<br>0.00<br>0.00                        |
| 2021<br>2022<br>2023<br>2024                         | 0.00<br>0.00<br>0.00<br>0.00<br>0.00                        | 0.00<br>0.00<br>0.00<br>0.00<br>0.00                        |                    | 0.00<br>0.00<br>0.00<br>0.00<br>0.00                        |                  | 0.00<br>0.00<br>0.00<br>0.00<br>0.00<br>0.00                |
| 2021<br>2022<br>2023<br>2024<br>2025                 | 0.00<br>0.00<br>0.00<br>0.00<br>0.00<br>0.00                | 0.00<br>0.00<br>0.00<br>0.00<br>0.00<br>0.00                |                    | 0.00<br>0.00<br>0.00<br>0.00<br>0.00<br>0.00                |                  | 0.00<br>0.00<br>0.00<br>0.00<br>0.00<br>0.00<br>0.00        |
| 2021<br>2022<br>2023<br>2024<br>2025<br>2026         | 0.00<br>0.00<br>0.00<br>0.00<br>0.00<br>0.00<br>0.00        | 0.00<br>0.00<br>0.00<br>0.00<br>0.00<br>0.00<br>0.00        |                    | 0.00<br>0.00<br>0.00<br>0.00<br>0.00<br>0.00<br>0.00        |                  | 0.00<br>0.00<br>0.00<br>0.00<br>0.00<br>0.00<br>0.00<br>0.0 |
| 2021<br>2022<br>2023<br>2024<br>2025<br>2026<br>2027 | 0.00<br>0.00<br>0.00<br>0.00<br>0.00<br>0.00<br>0.00<br>0.0 | 0.00<br>0.00<br>0.00<br>0.00<br>0.00<br>0.00<br>0.00<br>0.0 |                    | 0.00<br>0.00<br>0.00<br>0.00<br>0.00<br>0.00<br>0.00<br>0.0 |                  | 0.00<br>0.00<br>0.00<br>0.00<br>0.00<br>0.00<br>0.00<br>0.0 |

\*scroll to second page for Forward Auction information

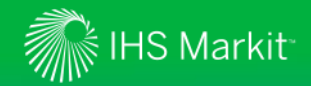

5. Review account information that is on file for your organization.

| Account Name:      | Test_Pennvest       | Federal Tax Id Number:     | 12e12         |  |
|--------------------|---------------------|----------------------------|---------------|--|
| Legal Structure:   | Municipal Authority | State Vendor ID:           | 12e12e12e     |  |
| Registered Address |                     |                            |               |  |
| Address 1:         | pbp                 | Primary Contact Details    |               |  |
| Address 2:         | qwd                 | First Name:                | wefwef        |  |
| Town:              | qwdqwd              | Last Name:                 | wef           |  |
| City:              | qwd                 | Primary Contact Email:     | wef@gmail.com |  |
| State:             | yututy              | Primary Contact Title:     | fwefwe        |  |
| Postcode/ZIP:      | utyuytuyt           | Primary Contact Telephone: | wefwe         |  |
| Country:           | Algeria             |                            |               |  |

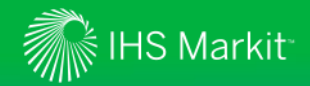

6. If any of this information needs to be updated, please navigate to "Manage / Parent Account" menu item and update account information by clicking the "Edit Account" button.

| 🟦 Create       | Manaye View                    | KYC Services                         | Tax                 | Request For Amendment      | ISDA Amend | Outreach 360 T       | ools Help     |                 |
|----------------|--------------------------------|--------------------------------------|---------------------|----------------------------|------------|----------------------|---------------|-----------------|
| Z Edit Account | Accounts                       | Docι                                 | iments              | Distribution               | R          | equests              | Regu          | latory Services |
|                | Parent Account                 | Parent Account Documents             |                     | Distribution Groups        | Request    | Request Tracker CF   |               | ntrol Reporting |
|                | Entities                       |                                      |                     | Teams                      |            |                      |               |                 |
|                | AUM                            |                                      |                     |                            |            |                      |               |                 |
|                | Compan<br>Jurisdiction of Inco | y Number (Regis<br>prporation United | tered Num<br>States | ber in given Jurisdiction) |            |                      |               |                 |
|                |                                |                                      |                     |                            |            |                      |               |                 |
|                |                                | Registered Addr                      | ress                |                            |            | Principal Plac       | e of Business |                 |
|                |                                | Address 1 qdq                        |                     |                            |            | Address 1            | qwdq          |                 |
|                |                                | Address 2 gwd                        |                     |                            |            | Address 2            | wdgw          |                 |
|                |                                | Town gwdd                            | awq                 |                            |            | Town                 | dqwd          |                 |
|                |                                | City qwd                             |                     |                            |            | City                 | qwdqw         |                 |
|                |                                | State yutur                          | ty                  |                            |            | State                | e dqwd        |                 |
|                |                                | Postcode/ZIP utyuy                   | ytuyt               |                            |            | Postcode/ZIP         | y dwq         |                 |
|                |                                | Country Alger                        | 8                   |                            |            | Country              | Aruba         |                 |
|                | Primary                        | Contact Name wefv                    | vef wef             |                            |            | Primary Contact Emai | wef@gmail.com |                 |
|                |                                | Prime Broker e23e                    |                     |                            |            | Fund Administrator   | 23e23         |                 |
|                |                                |                                      |                     |                            |            |                      |               |                 |

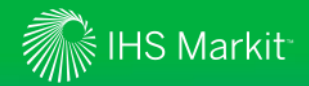

If You are Applying as a Seller

- 7. Enter Auction date
- 8. Select the "Forward Auction" button
- 9. Select the "Seller" button

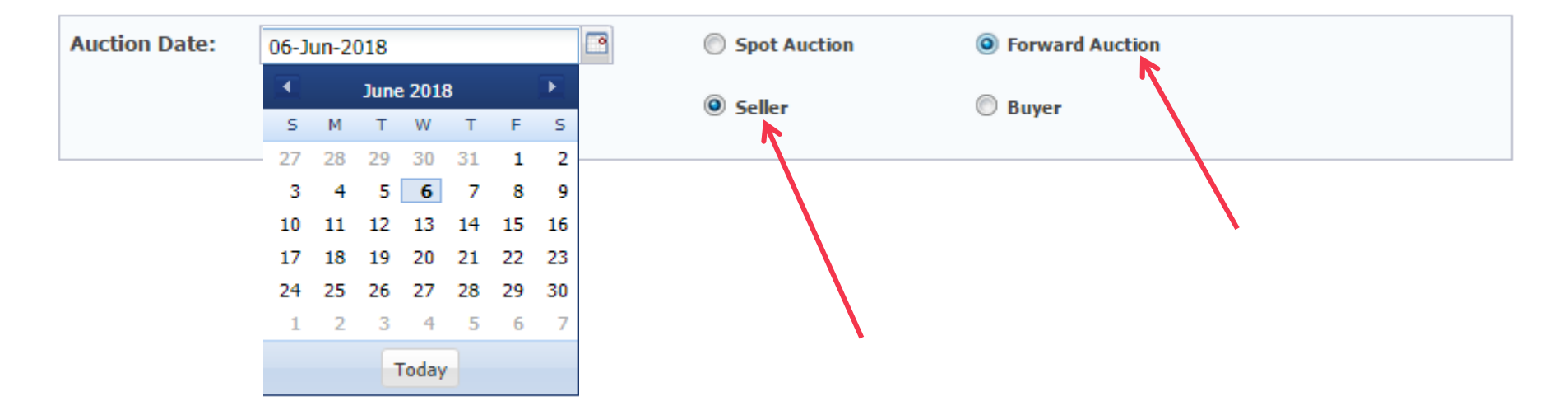

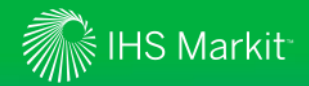

If you are applying as a Seller:

- Input number of credits you would like to be pre-qualified to sell per Vintage Year / Watershed / Nutrient Type
- 11. Click "Update"

| Auction Date: | 06-Jun-2018 | • | Spot Auction | Forward Auction |
|---------------|-------------|---|--------------|-----------------|
|               |             |   | Seller       | ◎ Buyer         |

INPUT THE NUMBER OF CREDITS YOU WOULD LIKE TO BE PRE-QUALIFIED TO SELL IN THE UPCOMING CREDIT AUCTION

|      | Susquehanna Nitrogen | Susquehanna Phosphorous |        | Potomac Nitrogen | Potomac Phosphorus |  |
|------|----------------------|-------------------------|--------|------------------|--------------------|--|
| 2016 | 0.00                 | 0.00                    |        | 0.00             | 0.00               |  |
| 2017 | 0.00                 | Undate                  | Cancel | 0.00             | 0.00               |  |
| 2018 | 0.00                 | opuace                  | cuncer | 0.00             | 0.00               |  |
| 2019 | 0.00                 | 0.00                    |        | 0.00             | 0.00               |  |
| 2020 | 0.00                 | 0.00                    |        | 0.00             | 0.00               |  |

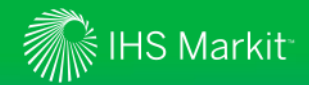

If you are applying as a Seller:

12. If you are applying as a Seller, fill out the following sections:

LIST OF DATES UPON WHICH YOU ARE ABLE TO DELIVER THE CREDITS YOU INTEND TO SELL AND THE CORRESPONDING NUMBER OF CREDITS TO BE DELIVERED ON THAT DATE

LIST OF ASSETS AVAILABLE TO SECURE THE PURCHASE OF REPLACEMENT CREDITS IN THE EVENT OF A DELIVERY DEFAULT AND INDICATE YOUR PREFERENCE FOR SECURING THE PURCHASE OF REPLACEMENT CREDITS.

ADDITIONAL INFORMATOIN

REPLACEMENT CREDIT PLAN

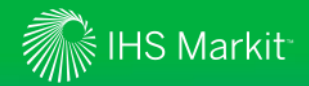

If you are applying as a Buyer:

- 13. Enter Auction date
- 14. Select the "Forward Auction" button
- 15. Select the "Buyer" button

| Auction Data: | 06-J | un-2 | 018  |       |    |    |    | Cost Austion | Company Austion                                                                                                    |
|---------------|------|------|------|-------|----|----|----|--------------|----------------------------------------------------------------------------------------------------|
| Auction Date. |      |      | June | 201   | B  |    | F  | Spot Auction |                                                                                                    |
|               | S    | М    | т    | W     | т  | F  | S  | Coller       | Buver                                                                                                    |
|               | 27   | 28   | 29   | 30    | 31 | 1  | 2  | U Deller     | S Duyer                                                                                                    |
|               | 3    | 4    | 5    | 6     | 7  | 8  | 9  |              |                                                                                                    |
|               | 10   | 11   | 12   | 13    | 14 | 15 | 16 |              |                                                                                                    |
|               | 17   | 18   | 19   | 20    | 21 | 22 | 23 |              |                                                                                                    |
|               | 24   | 25   | 26   | 27    | 28 | 29 | 30 |              |                                                                                                    |
|               | 1    | 2    | 3    | 4     | 5  | 6  | 7  |              |                                                                                                    |
|               |      |      | -    | Foday | -  |    |    |              | N Contraction of the second second seco |
|               |      |      |      |       |    |    |    |              |                                                                                                    |

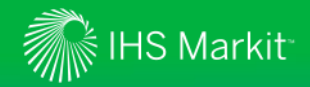

If you are Applying as a Buyer

- 16. Input dollar amounts that you would like to be pre-qualified to bid for per Vintage Year / Watershed / Nutrient Type:
- 17. Click "Update"

| Auction Date: | 06-Jun-2018 | <br>Spot Auction | I Forward Auction |
|---------------|-------------|------------------|-------------------|
|               |             | Seller           | Ø Buyer           |

INPUT THE DOLLAR AMOUNT YOU WOULD LIKE TO BE PRE-QUALIFIED TO BID FOR EACH OF THE CREDIT TYPES BELOW IN THE UPCOMING

|      | Susquehanna Nitrogen | Susquehanna Phosphorous | Potomac Nitrogen | Potomac Phosphorus | Total Dollar Amount |
|------|----------------------|-------------------------|------------------|--------------------|---------------------|
| 2016 | 0.00                 | 0.00                    | 0.00             | 0.00               | 0                   |
| 2017 | 0.00                 | 0.00 Undate             | Cancel           | 0.00               | 0                   |
| 2018 | 0.00                 | 0.00                    | Cuncer           | 0.00               | 0                   |
| 2019 | 0.00                 | 0.00                    | 0.00             | 0.00               | 0                   |

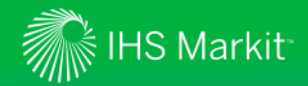

If you are applying as a Buyer:

18. Fill out the following sections :

DESCRIPTION OF PROPOSED SOURCE OF FUNDS

DESCRIPTION OF PROPOSED COLLATERAL

ADDITIONAL INFORMATION

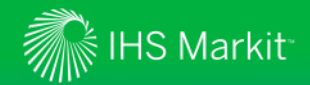

Both Sellers and Buyers must:

- 19. Read the Disclaimer portion
- 20. Click on "Submit" button.

#### DISCLAIMER

By executing this Enrollment Application Form, the undersigned acknowledges on behalf of the Applicant that it desires to become an Enrolled Participant and eligible user of the PENNVEST Clearinghouse. Applicant hereby certifies that the information provided herein is true and accurate to the best of his/her knowledge and belief, and represents full disclosure of the financial resources and assets of the applicant. Applicant hereby agrees that its use of PENNVEST's Clearinghouse services shall be in accordance with the terms and conditions contained the PENNVEST Nutrient Credit Clearinghouse Rulebook, a copy of which can be found on the PENNVEST Website at www.pennvest.state.pa.us. Applicant further acknowledges and agrees that its eligibility to utilize PENNVEST's Clearinghouse services is contingent upon receipt of a PENNVEST Eligibility Letter stipulating the terms and conditions of its eligibility.

Exit

Submit

32

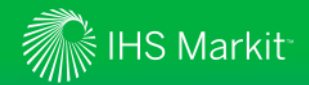

- 21. Once Electronic Application Form is submitted
- 22. Navigate to "Documents" page
- 23. Select Enrollment Application form

| 🟡 Create        | Manage               | View | KYC Services    | Tax             | Request For Amendment                 | ISDA Amend            | Outreach 360 | Tools                    | Help     |                     | ue]  |   |
|-----------------|----------------------|------|-----------------|-----------------|---------------------------------------|-----------------------|--------------|--------------------------|----------|---------------------|------|---|
| Document        | cument: Accounts     |      | ounts Documents |                 | Distribution                          | R                     | equests      |                          | F        | Regulatory Services |      |   |
|                 | Parent Account Docum |      | Document        |                 | Distribution Groups                   | Request Tracker       |              | CFTC Ownership & Control |          | & Control Report    | ting |   |
| 🖸 Apply 🗳 Clea  | Entities             |      |                 |                 | Teams                                 |                       |              |                          |          |                     |      |   |
| Account:        | AUM                  |      |                 |                 |                                       |                       |              |                          |          |                     | ad   | 4 |
| Display Name:   |                      |      | Demo Test /     | Auction Account | t Standard Nutrient Credit Tr Enrol   | ment Application Form |              | D                        | <b>S</b> | 06.1ao.2014         |      | 1 |
| True/Legal Name | c                    | ~ P  | V Deno rest     | AUCOUR ACCOUR   | it standard Nutrient Credit IT Enroll | ment Appication Form  |              |                          |          | 00-381-2014         |      |   |

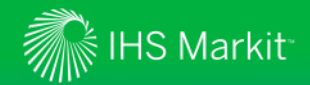

- 24. Select "More actions" menu item
- 25. Click on "Apply Rules" menu item
- 26. Document will be permissioned to PENNVEST

*Note: This step must be taken in order for the documents to be viewable by PENNVEST. "Yellow" icon will turn "Green" when properly permissioned.* 

| 🏡 Create Man          | age View | KYC Service | s Tax Re          | quest For Amendm     | ient ISDA Amen         | d Outreach 360          | ) Tools      | Help environ     | mental.auction | ns@mark | t.com, Demo Te | st Auction Account L0 |
|-----------------------|----------|-------------|-------------------|----------------------|------------------------|-------------------------|--------------|------------------|----------------|---------|----------------|-----------------------|
| Documents             |          |             |                   |                      |                        |                         |              |                  |                |         |                |                       |
| 🖸 Apply 🍯 Clear       |          |             | All Documents     | +                    |                        |                         |              |                  |                |         |                |                       |
| Account:              | ~        | 2           | ¥ 🚽               | 🛛 📀 Add 🛛 🖉 Edit     | Clone III View         | Permissions             | ail 🥥 Delete | + More actions • |                |         |                | Download              |
| Display Name:         | ~        | P           | Display Name      | Document (           | Category Docu          | ument Type              | Description  | Apply Rules      | ribution       | View    | Upload Date    | Expiration Date       |
| True/Legal Name:      | ~        |             | Demo Test Auction | Account Standard N   | utrient Credit Tr Enro | Ilment Application Form |              | Undo Rules       |                | 8       | 06-Jan-2       |                       |
| Client Identifier:    | ~        |             | Demo Test Auction | Account Constitution | nal Documents Acco     | ount Opening Form       |              | Make Public      |                | 8       | 24-Dec-2       |                       |
| Document<br>Category: | *        | P           |                   |                      |                        |                         |              | Make Private     |                |         |                |                       |

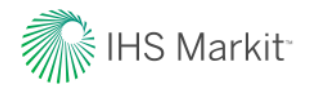

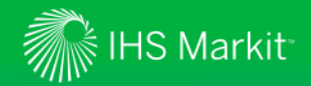

- 1. On the menu bar, hover over "Manage" menu item.
- 2. Click on "Documents" menu item.

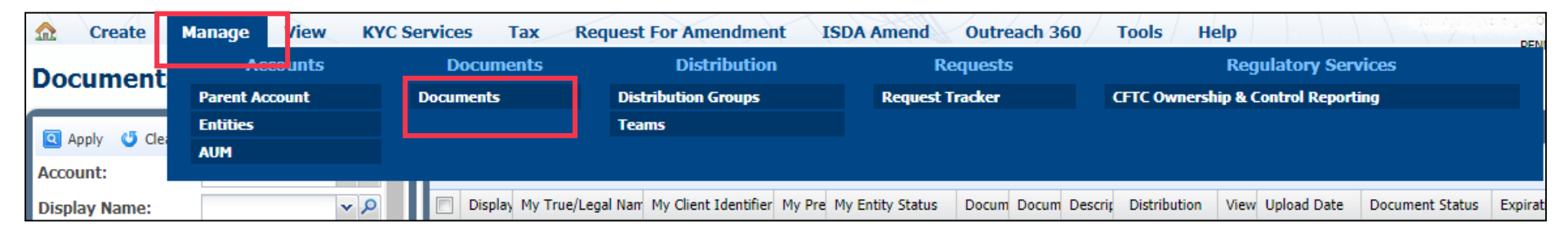

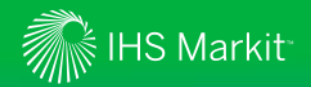

- 3. Select the Enrollment Application
- 4. Click on "Edit" menu item.

|            | Create       | Manage | View | KYC S | Services | Тах          | Request F      | or Amend      | Iment        | ISDA Ar   | nend    | Outreach 360             | Tools   | Help             |      |               |                 |          |
|------------|--------------|--------|------|-------|----------|--------------|----------------|---------------|--------------|-----------|---------|--------------------------|---------|------------------|------|---------------|-----------------|----------|
| Doc        | uments       | 1      |      |       |          |              |                |               |              |           |         |                          |         |                  |      |               |                 |          |
| <b>Q</b> A | pply 🙂 Clear |        |      |       | A 🖈 🛛    | II Documents | Nego           | tiated Doci   | uments       | 🐈 Deleted | i Docum | ients +                  |         |                  |      |               |                 |          |
| Acco       | unt:         |        | •    | • P ^ |          | ~            | bbA 📀 🛛 层      | 🖉 Edit        | Clone        | View      | Per     | missions 📄 Email 🍯       | Delete  | 🖉 Inactive 🛛 🕀   | More | actions 🝷     | 🛃 Do            | ownload  |
| Disp       | ay Name:     |        |      | ~ P   | Di       | splay My Tru | My Client Iden | itifier My Pi | re My Entity | / Status  | Docum   | Document Type 👻          | Desc    | rit Distribution | Viev | v Upload Date | Document Status | Expirati |
| Му Т       | rue/Legal    |        |      | ~ P   |          |              |                |               | Active       |           | Sta     | Enrollment Application F | form PE |                  | ★    | 05-Oct-2011   | Active          |          |

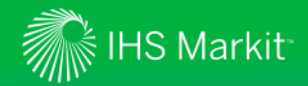

- 5. Enrollment Application Form will appear
- 6. All fields except for Auction type and Participant Type will be editable
- 7. Edit necessary information and click the "Submit" button

| INSTRUCTIONS                                                                                                    |                                                                                                    |                                                                                                    |                                                                                                    |                          |                                                                            |
|----------------------------------------------------------------------------------------------------|----------------------------------------------------------------------------------------------------|----------------------------------------------------------------------------------------------------|----------------------------------------------------------------------------------------------------|--------------------------|----------------------------------------------------------------------------|
| lease click on this link to vi                                                                                                    | ew the instructions                                                                                                    |                                                                                                    |                                                                                                    |                          |                                                                            |
| Account Name:                                                                                                    | Demo Test Auction Account                                                                                                    | Federal Tax Id Numbe                                                                                                    | er:                                                                                                    | 00-0000000               |                                                                            |
| egal Structure:<br>Registered Address                                                                                                    | Municipal Authority                                                                                                    | State Vendor ID:                                                                                                    |                                                                                                    | 000000                   |                                                                            |
| Address 1:                                                                                                    | 620 8th Avenue                                                                                                    | Primary Contact Details                                                                                                    |                                                                                                    |                          |                                                                            |
| Address 2:                                                                                                    | 35th Floor                                                                                                    | First Name:                                                                                                    |                                                                                                    | Jane Q.                  |                                                                            |
| Town:                                                                                                    | New York City                                                                                                    | Last Name:                                                                                                    |                                                                                                    | Public                   |                                                                            |
| City:                                                                                                    | New York                                                                                                    | Primary Contact En                                                                                                    | nail:                                                                                                    | environmental.auct       | ions@markit.com                                                            |
| State:                                                                                                    | New York                                                                                                    | Primary Contact Tit                                                                                                    | tle:                                                                                                    | Manager                  |                                                                            |
| Postcode/ZIP:                                                                                                    | 10018                                                                                                    | Primary Contact Te                                                                                                    | lephone:                                                                                                    | 917-441-6919             |                                                                            |
| Country:                                                                                                    | United States                                                                                                    |                                                                                                    |                                                                                                    |                          |                                                                            |
|                                                                                                    | <u>11</u>                                                                                                    | Spot Auction Forw                                                                                                    | rard Auction                                                                                                    |                          |                                                                            |
|                                                                                                    |                                                                                                    | Spot Auction Soller Soller DDL OUAL ETED TO CELL TH THE                                                                                                    | r                                                                                                    | COEDIT AUGTOM            |                                                                            |
| NPUT THE NUMBER OF                                                                                                    | CREDITS YOU WOULD LIKE TO BE<br>Susquehanna Nitrogen                                                                                                | Seller  RE-QUALIFIED TO SELL IN THE Suspuehanna Phosphorous                                                                                                    | UPCOMING (<br>Potomac Nit                                                                                                    | CREDIT AUCTION           | Potomac Phosphorus                                                         |
| NPUT THE NUMBER OF                                                                                                    | CREDITS YOU WOULD LIKE TO BE<br>Susquehanna Ntrogen<br>0.00                                                                                         | Seller  Seller  RE-QUALIFIED TO SELL IN THE  Susquehanna Phosphorous  0.00                                                                                                    | UPCOMING<br>Potomac Nit<br>0.00                                                                                                    | CREDIT AUCTION           | Potomac Phosphorus<br>0.00                                                 |
| NPUT THE NUMBER OF                                                                                                    | CREDITS YOU WOULD LIKE TO BE<br>Susquehanna Nitrogen<br>0.00<br>0.00                                                                                | Sold Auction  Soller  PRE-QUALIFIED TO SELL IN THE Superhams Phosphorous 0.00  Interime Conservation                                                                                                    | UPCOMING<br>Potomac Nit<br>0.00<br>0.00                                                                                                    | CREDIT AUCTION           | Potomac Phosphorus<br>0.00<br>0.00                                         |
| NPUT THE NUMBER OF<br>214<br>015<br>016                                                                                                    | CREDITS YOU WOULD LIKE TO BE<br>Susqueharna Nitrogen<br>0.00<br>0.00<br>0.00                                                                        | Sold Auction  Sold From Control  Sold From Control  Sold From Control  Sold From Control  Sold From Control  Control  C | Potomac Nit                                                                                                    | CREDIT AUCTION           | Potomac Phosphorus<br>0.00<br>0.00<br>0.00                                 |
| NPUT THE NUMBER OF<br>114<br>015<br>016<br>017                                                                                                    | CREDITS YOU WOULD LIKE TO BE<br>Suquehanna Nitrogen<br>0.00<br>0.00<br>0.00<br>0.00                                                                 | Stopk Auction  Seller  PRE-QUALIFIED TO SELL IN THE  Sucquehana Phosphorous  0.00  Update Cancel  0.00                                                                                                    | Potomac Nil<br>0.00<br>0.00<br>0.00                                                                                                    | CREDIT AUCTION<br>trogen | Potomac Phosphorus<br>0.00<br>0.00<br>0.00<br>0.00                         |
| NPUT THE NUMBER OF<br>114<br>015<br>016<br>017<br>018                                                                                                    | CREDITS YOU WOULD LIKE TO BE<br>Susquehanna Nitrogen<br>0.00<br>0.00<br>0.00<br>0.00<br>0.00                                                        | Solar Prove Solar Buye PRE-QUALIFIED TO SELL IN THE Susquehanna Phosphorous 0.00 Update Cancel 0.00 0.00                                                                                                    | UPCOMING<br>Potomac Nil<br>0.00<br>0.00<br>0.00<br>0.00                                                                                                    | CREDIT AUCTION           | Potomac Phosphorus<br>0.00<br>0.00<br>0.00<br>0.00<br>0.00                 |
| NPUT THE NUMBER OF<br>114<br>015<br>016<br>017<br>018<br>019                                                                                                    | CREDITS YOU WOULD LIKE TO BE<br>Suquehanna Nitrogen<br>0.00<br>0.00<br>0.00<br>0.00<br>0.00<br>0.00<br>0.00                                         | Sold Auction  Sold From  Sold From Sold From  Sold From  Sold From  Sold From  Sold From  Sold From  Sold From  Sold From  Sold From Sold From  Sold From Sold From  Sold From  Sold From  Sold From  Sold From Sold From Sold From Sold From Sold From Sold From Sold From Sold From Sold From Sold From Sold From Sold From Sold From Sold From Sold From Sold From Sold From Sold  | Potomac Nil<br>0.00<br>0.00<br>0.00<br>0.00<br>0.00<br>0.00<br>0.00                                                                                                    | CREDIT AUCTION           | Potomac Phosphorus<br>0.00<br>0.00<br>0.00<br>0.00<br>0.00<br>0.00<br>0.00 |
| NPUT THE NUMBER OF<br>114<br>115<br>1016<br>1017<br>1018<br>1019<br>1020                                                                                                    | CREDITS YOU WOULD LIKE TO BE<br>Suquehanna Nitrogen<br>0.00<br>0.00<br>0.00<br>0.00<br>0.00<br>0.00<br>0.00<br>0.                                   | Sold Auction  Free-QUALIFIED TO SELL IN THE  Sucquehana Phosphorous  0.00  Update Cancel  0.00  0.00  0.00  0.00  0.00  0.00  0.00  0.00  0.00  0.00  0.00  0.00  0.00  0.00  0.00  0.00  0.00  0.00  0.00  0.00  0.00  0.00  0.00  0.00  0.00  0.00  0.00  0.00  0.00  0.00  0.00  0.00  0.00  0.00  0.00  0.00  0.00  0.00  0.00  0.00  0.00  0.00  0.00  0.00  0.00  0.00  0.00  0.00  0.00  0.00  0.00  0.00  0.00  0.00  0.00  0.00  0.00  0.00  0.00  0.00  0.00  0.00  0.00  0.00  0.00  0.00  0.00  0.00  0.00  0.00  0.00  0.00  0.00  0.00  0.00  0.00  0.00  0.00  0.00  0.00  0.00  0.00  0.00  0.00  0.00  0.00  0.00  0.00  0.00  0.00  0.00  0.00  0.00  0.00  0.00  0.00  0.00  0.00  0.00  0.00  0.00  0.00  0.00  0.00  0.00  0.00  0.00  0.00  0.00  0.00  0.00  0.00  0.00  0.00  0.00  0.00  0.00  0.00  0.00  0.00  0.00  0.00  0.00  0.00  0.00  0.00  0.00  0.00  0.00  0.00  0.00  0.00  0.00  0.00  0.00  0.00  0.00  0.00  0.00  0.00  0.00  0.00  0.00  0.00  0.00  0.00  0.00  0.00  0.00  0.00  0.00  0.00  0.00  0.00  0.00  0.00  0.00  0.00  0.00  0.00  0.00  0.00  0.00  0.00  0.00  0.00  0.00  0.00  0.00  0.00  0.00  0.00  0.00  0.00  0.00  0.00  0.00  0.00  0.00  0.00  0.00  0.00  0.00  0.00  0.00  0.00  0.00  0.00  0.00  0.00  0.00  0.00  0.00  0.00  0.00  0.00  0.00  0.00  0.00  0.00  0.00  0.00  0.00  0.00  0.00  0.00  0.00  0.00  0.00  0.00  0.00  0.00  0.00  0.00  0.00  0.00  0.00  0.00  0.00  0.00  0.00  0.00  0.00  0.00  0.00  0.00  0.00  0.00  0.00  0.00  0.00  0.00  0.00  0.00  0.00  0.00  0.00  0.00  0.00  0.00  0.00  0.00  0.00  0.00  0.00  0.00  0.00  0.00  0.00  0.00  0.00  0.00  0.00  0.00  0.00  0.00  0.00  0.00  0.00  0.00  0.00  0.00  0.00  0.00  0.00  0.00  0.00  0.00  0.00  0.00  0.00  0.00  0.00  0.00  0.00  0.00  0.00  0.00  0.00  0.00  0.00  0.00  0.00  0.00  0.00  0.00  0.00  0.00  0.00  0.00  0.00  0.00  0.00  0.00  0.00  0.00  0.00  0.00  0.00  0.00  0.00  0.00  0.00  0.00  0.00  0.00  0.00  0.00  0.00  0.00  0.00  0.00  0.00  0.00  0.00  0.00  0.00  0.00  0.00  0.00  0.00  0.00  0.00  0.00  0.00  0.00  | Potomac Nit<br>0.00<br>0.00<br>0.00<br>0.00<br>0.00<br>0.00                                                                                                    | CREDIT AUCTION           | Potomac Phosphorus 0.00 0.00 0.00 0.00 0.00 0.00 0.00 0.                   |
| NPUT THE NUMBER OF<br>14<br>14<br>15<br>16<br>17<br>18<br>19<br>019<br>020<br>021                                                                                                    | CREDITS YOU WOULD LIKE TO BE<br>Susquehanna Nirogen<br>0.00<br>0.00<br>0.00<br>0.00<br>0.00<br>0.00<br>0.00<br>0.00<br>0.00<br>0.00<br>0.00<br>0.00 | Solar Auction  Solar  PRE-QUALIFIED TO SELL IN THE Susquehama Phosphorous 0.00  Update Cancel 0.00 0.00 0.00 0.00 0.00 0.00 0.00 0.                                                                                                    | PCOMING 1<br>Potomac Nit<br>0.00<br>0.00<br>0.00<br>0.00<br>0.00<br>0.00<br>0.00                                                                                                    | CREDIT AUCTION           | Potomac Phosphorus 0.00 0.00 0.00 0.00 0.00 0.00 0.00 0.                   |
| NPUT THE NUMBER OF<br>14<br>015<br>016<br>017<br>018<br>019<br>020<br>021<br>022                                                                                                    | CREDITS YOU WOULD LIKE TO BE<br>Suquehanna Nitrogen 0.00 0.00 0.00 0.00 0.00 0.00 0.00 0.                                                           | Sold Auction  Sold Auction  Sold auction  Sold auction  S | Potomac Nil<br>Potomac Nil<br>0.00<br>0.00<br>0.00<br>0.00<br>0.00<br>0.00<br>0.00<br>0.                                                                                                    | CREDIT AUCTION           | Potomac Phosphorus 0.00 0.00 0.00 0.00 0.00 0.00 0.00 0.                   |
| NPUT THE NUMBER OF<br>114<br>115<br>1015<br>1016<br>1017<br>1018<br>1019<br>1020<br>1021<br>1022<br>1023                                                                                                    | CREDITS YOU WOULD LIKE TO BE<br>Suquehanna Nitrogen<br>0.00<br>0.00<br>0.00<br>0.00<br>0.00<br>0.00<br>0.00<br>0.                                   | Super Auction  Free-QUALIFIED TO SELL IN THE  Susquehanna Phosphorous  0.00  Update Cancel  0.00  0.00  0.00  0.00  0.00  0.00  0.00  0.00  0.00  0.00  0.00  0.00  0.00  0.00  0.00  0.00  0.00  0.00  0.00  0.00  0.00  0.00  0.00  0.00  0.00  0.00  0.00  0.00  0.00  0.00  0.00  0.00  0.00  0.00  0.00  0.00  0.00  0.00  0.00  0.00  0.00  0.00  0.00  0.00  0.00  0.00  0.00  0.00  0.00  0.00  0.00  0.00  0.00  0.00  0.00  0.00  0.00  0.00  0.00  0.00  0.00  0.00  0.00  0.00  0.00  0.00  0.00  0.00  0.00  0.00  0.00  0.00  0.00  0.00  0.00  0.00  0.00  0.00  0.00  0.00  0.00  0.00  0.00  0.00  0.00  0.00  0.00  0.00  0.00  0.00  0.00  0.00  0.00  0.00  0.00  0.00  0.00  0.00  0.00  0.00  0.00  0.00  0.00  0.00  0.00  0.00  0.00  0.00  0.00  0.00  0.00  0.00  0.00  0.00  0.00  0.00  0.00  0.00  0.00  0.00  0.00  0.00  0.00  0.00  0.00  0.00  0.00  0.00  0.00  0.00  0.00  0.00  0.00  0.00  0.00  0.00  0.00  0.00  0.00  0.00  0.00  0.00  0.00  0.00  0.00  0.00  0.00  0.00  0.00  0.00  0.00  0.00  0.00  0.00  0.00  0.00  0.00  0.00  0.00  0.00  0.00  0.00  0.00  0.00  0.00  0.00  0.00  0.00  0.00  0.00  0.00  0.00  0.00  0.00  0.00  0.00  0.00  0.00  0.00  0.00  0.00  0.00  0.00  0.00  0.00  0.00  0.00  0.00  0.00  0.00  0.00  0.00  0.00  0.00  0.00  0.00  0.00  0.00  0.00  0.00  0.00  0.00  0.00  0.00  0.00  0.00  0.00  0.00  0.00  0.00  0.00  0.00  0.00  0.00  0.00  0.00  0.00  0.00  0.00  0.00  0.00  0.00  0.00  0.00  0.00  0.00  0.00  0.00  0.00  0.00  0.00  0.00  0.00  0.00  0.00  0.00  0.00  0.00  0.00  0.00  0.00  0.00  0.00  0.00  0.00  0.00  0.00  0.00  0.00  0.00  0.00  0.00  0.00  0.00  0.00  0.00  0.00  0.00  0.00  0.00  0.00  0.00  0.00  0.00  0.00  0.00  0.00  0.00  0.00  0.00  0.00  0.00  0.00  0.00  0.00  0.00  0.00  0.00  0.00  0.00  0.00  0.00  0.00  0.00  0.00  0.00  0.00  0.00  0.00  0.00  0.00  0.00  0.00  0.00  0.00  0.00  0.00  0.00  0.00  0.00  0.00  0.00  0.00  0.00  0.00  0.00  0.00  0.00  0.00  0.00  0.00  0.00  0.00  0.00  0.00  0.00  0.00  0.00  0.00  0.00  0.00  0.00  0.00  0.00  0.00  0.0 | P  P  P  P  P  P  P  P  P  P  P  P  P                                                                                                    | CREDIT AUCTION           | Potomac Phosphorus 0.00 0.00 0.00 0.00 0.00 0.00 0.00 0.                   |
| NPUT THE NUMBER OF<br>14<br>015<br>016<br>017<br>018<br>019<br>020<br>021<br>022<br>023<br>024                                                                                                    | CREDITS YOU WOULD LIKE TO BE<br>Susqueharna Narogen<br>0.00<br>0.00<br>0.00<br>0.00<br>0.00<br>0.00<br>0.00<br>0.                                   | Sopi Auction     Sopi Auction     S     | P     O     O                                                                                                    | CREDIT AUCTION           | Potomac Phosphorus 0.00 0.00 0.00 0.00 0.00 0.00 0.00 0.                   |
| NPUT THE NUMBER OF<br>14<br>015<br>016<br>017<br>018<br>019<br>020<br>021<br>022<br>023<br>024<br>025                                                                                                    | CREDITS YOU WOULD LIKE TO BE<br>Suquehanna Nitrogen 0.00 0.00 0.00 0.00 0.00 0.00 0.00 0.                                                           | Sope Auction     Sope Auction     Sope Auction     Sope Auction     Cancel     Cancel     Con     Con         | r Potomac Nil 0.00 0.00 0.00 0.00 0.00 0.00 0.00 0.                                                                                                    | CREDIT AUCTION           | Potomac Phosphorus 0.00 0.00 0.00 0.00 0.00 0.00 0.00 0.                   |
| NPUT THE NUMBER OF<br>114<br>115<br>115<br>116<br>117<br>118<br>1019<br>1020<br>1021<br>1022<br>1023<br>1024<br>1025<br>1026                                                                                                    | CREDITS YOU WOULD LIKE TO BE<br>Suquehanna Nitrogen<br>0.00<br>0.00<br>0.00<br>0.00<br>0.00<br>0.00<br>0.00<br>0.                                   | Super Auction     Super Auction     Suspendie      PRE-QUALIFIED TO SELL IN THE     Suspuehanna Phosphorous     0.00     0.00     0.00     0.00     0.00     0.00     0.00     0.00     0.00     0.00     0.00     0.00     0.00     0.00     0.00     0.00     0.00     0.00     0.00     0.00     0.00     0.00     0.00     0.00     0.00     0.00     0.00     0.00     0.00     0.00     0.00     0.00     0.00     0.00     0.00     0.00     0.00     0.00     0.00     0.00     0.00     0.00     0.00     0.00     0.00     0.00     0.00     0.00     0.00     0.00     0.00     0.00     0.00     0.00     0.00     0.00     0.00     0.00     0.00     0.00     0.00     0.00     0.00     0.00     0.00     0.00     0.00     0.00     0.00     0.00     0.00     0.00     0.00     0.00     0.00     0.00     0.00     0.00     0.00     0.00     0.00     0.00     0.00     0.00     0.00     0.00     0.00     0.00     0.00     0.00     0.00     0.00     0.00     0.00     0.00     0.00     0.00     0.00     0.00     0.00     0.00     0.00     0.00     0.00     0.00     0.00     0.00     0.00     0.00     0.00     0.00     0.00     0.00     0.00     0.00     0.00     0.00     0.00     0.00     0.00     0.00     0.00     0.00     0.00     0.00     0.00     0.00     0.00     0.00     0.00     0.00     0.00     0.00     0.00     0.00     0.00     0.00     0.00     0.00     0.00     0.00     0.00     0.00     0.00     0.00     0.00     0.00     0.00     0.00     0.00     0.00     0.00     0.00     0.00     0.00     0.00     0.00     0.00     0.00     0.00     0.00     0.00     0.00     0.00     0.00     0.00     0.00     0.00     0.00     0.00     0.00     0.00     0.00     0.00     0.00     0.00     0.00     0.00     0.00     0.00     0.00     0.00     0.00     0.00     0.00     0.00     0.00     0.00     0.00     0.00     0.00     0.00     0.00     0.00     0.00     0.00     0.00     0.00     0.00     0.00     0.00     0.00     0.00     0.00     0.00     0.00     0.00     0.00     0.00     0.00     0.00     0.00     0.00     0.00     0.0     | r<br>PODDESS<br>PODDESS | CREDIT AUCTION           | Potomac Phosphorus 0.00 0.00 0.00 0.00 0.00 0.00 0.00 0.                   |
| NPUT THE NUMBER OF<br>14<br>15<br>15<br>15<br>15<br>15<br>17<br>19<br>20<br>20<br>20<br>20<br>20<br>20<br>20<br>20<br>20<br>20                                                                                                    | CREDITS YOU WOULD LIKE TO BE<br>Susqueharna Nitrogen 0.00 0.00 0.00 0.00 0.00 0.00 0.00 0.                                                          | Sopi Auction     Sopi Auction     S     | r UPCOMING 0.00 0.00 0.00 0.00 0.00 0.00 0.00 0.                                                                                                    | CREDIT AUCTION           | Potomac Phosphorus 0.00 0.00 0.00 0.00 0.00 0.00 0.00 0.                   |
| NPUT THE NUMBER OF<br>14<br>15<br>15<br>016<br>017<br>018<br>019<br>020<br>021<br>022<br>023<br>024<br>025<br>026<br>026<br>027<br>028                                                                                                    | CREDITS YOU WOULD LIKE TO BE<br>Suquehanna Nitrogen 0.00 0.00 0.00 0.00 0.00 0.00 0.00 0.                                                           | Sope Auction     Sope Auction     S     | r UPCOMING 1 Potomac Nil 0.00 0.00 0.00 0.00 0.00 0.00 0.00 0.                                                                                                    | CREDIT AUCTION           | Potomac Phosphorus 0.00 0.00 0.00 0.00 0.00 0.00 0.00 0.                   |
| NPUT THE NUMBER OF<br>14<br>14<br>15<br>16<br>17<br>18<br>19<br>19<br>19<br>10<br>19<br>10<br>20<br>19<br>10<br>20<br>10<br>20<br>21<br>10<br>22<br>10<br>23<br>10<br>24<br>10<br>24<br>10<br>25<br>10<br>26<br>10<br>27<br>10<br>20<br>23<br>10<br>24<br>10<br>25<br>10<br>26<br>10<br>27<br>10<br>10<br>10<br>10<br>10<br>10<br>10<br>10<br>10<br>10 | CREDITS YOU WOULD LIKE TO BE<br>Suquehanna Nitrogen<br>0.00<br>0.00<br>0.00<br>0.00<br>0.00<br>0.00<br>0.00<br>0.                                   | Suse Auction     Suse Auction     Suspendie      Cancel     Suspuehanna Phosphorous     Cancel     O.00     O.00        | r UPCOMING Potomac Nil 0.00 0.00 0.00 0.00 0.00 0.00 0.00 0.                                                                                                    | CREDIT AUCTION           | Potomac Phosphorus 0.00 0.00 0.00 0.00 0.00 0.00 0.00 0.                   |

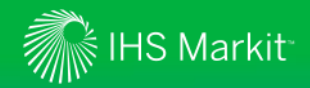

8. A new version will become available for the PENNVEST users

| Upload Date      |            | 1 | Document   | -+     |                             |                   | environmental.auctio | ns@ma | rkit.com, Demo T | est Auction Account |
|------------------|------------|---|------------|--------|-----------------------------|-------------------|----------------------|-------|------------------|---------------------|
| 17-Nov-2017      |            | l | 3          |        |                             |                   |                      |       |                  |                     |
|                  |            |   |            |        |                             |                   |                      |       |                  |                     |
|                  |            |   |            |        |                             |                   |                      |       |                  |                     |
|                  |            |   |            | III Vi | iew 🎬 Permissions 📄 Email   | 😑 Delete 🛛 🕀 More | e actions 🔻          |       |                  | Download            |
|                  |            |   |            |        | Document Type               | Description       | Distribution         | View  | Upload Date      | Expiration Date     |
|                  | N NE 1 🗙   |   |            | dit Tr | Enrollment Application Form |                   |                      | Ø     | 17-Nov-2017      |                     |
| A Page 1 of 1    |            |   | 1 - 1 of 1 | ents   | Account Opening Form        |                   |                      | Ø     | 24-Dec-2013      |                     |
|                  |            |   | 🔀 Close    |        |                             |                   |                      |       |                  |                     |
| Category:        |            |   |            | _      |                             |                   |                      |       |                  |                     |
| Document Type:   | ~ <i>P</i> |   |            |        |                             |                   |                      |       |                  |                     |
| Status:          | ~ <i>P</i> |   |            |        |                             |                   |                      |       |                  |                     |
| Description:     |            |   |            |        |                             |                   |                      |       |                  |                     |
| Counterparty:    | ~ <i>P</i> |   |            |        |                             |                   |                      |       |                  |                     |
| Product Type:    | ✓ Ø        |   |            |        |                             |                   |                      |       |                  |                     |
| Product Subtype: | ▼ P        |   |            |        |                             |                   |                      |       |                  |                     |
| Region:          | ~ <i>P</i> |   |            |        |                             |                   |                      |       |                  |                     |
| Umbrella:        | ✓ Ø        |   |            |        |                             |                   |                      |       |                  |                     |
| Entity Manager:  | ▼ Ø        |   |            |        |                             |                   |                      |       |                  |                     |

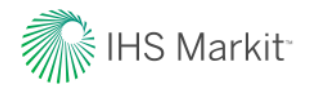

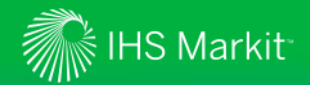

- 1. On the menu bar, hover over "Manage" menu item.
- 2. Click on "Documents" menu item.

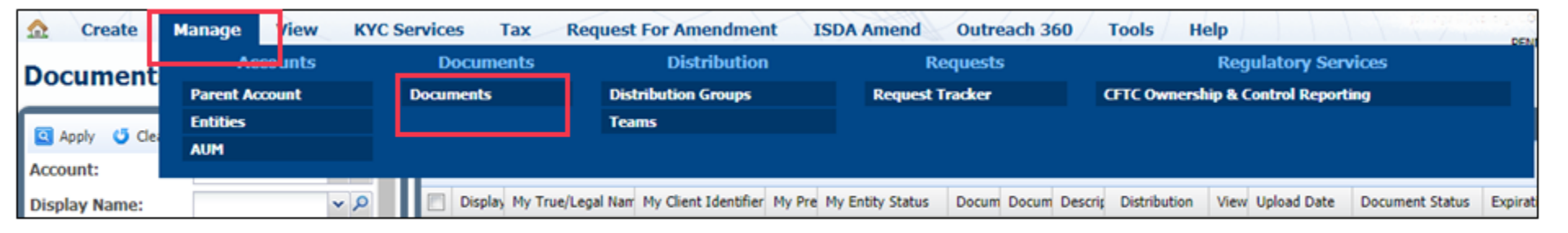

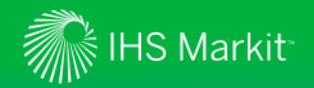

• Click on "Add" button.

| 🏠 Create Mana      | ige View | KYC Services      | Tax Request For | Amendment | ISDA Amend     | Outreach 3 | 50 Tools     | Help    |                  | lizz    | a.logounova@r | markit.com, Der |
|--------------------|----------|-------------------|-----------------|-----------|----------------|------------|--------------|---------|------------------|---------|---------------|-----------------|
| Documents          |          |                   |                 |           |                |            |              |         |                  |         |               |                 |
| 🖸 Apply 🗳 Reset    |          |                   | 🙀 All Documents |           |                |            |              |         |                  |         |               |                 |
| Account:           |          | ~ <i>P</i>        | × 🖬             | 🚫 Add 🗾   | Edit 🛅 Clone [ | View 🙀 P   | ermissions 🚊 | Email 🤤 | Delete 🗄 More ac | tions 🝷 |               |                 |
| Fund Name:         |          | * <i>P</i>        | Entity Name     | Ca        | tegory         | Docum      | ient Type    | 1       | Description      | View    | Distribution  | Upload Date     |
| MDE Display Name:  |          | ~ <i>P</i>        |                 |           |                |            |              |         |                  |         |               |                 |
| Client Identifier: |          | <b>▼</b> <i>P</i> |                 |           |                |            |              |         |                  |         |               |                 |

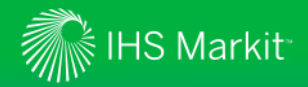

- 3. The Form below will appear. Fill out the following sections:
- 4. Entity: Select your company name from the drop-down list
- 5. Category: Select one of the three categories:
  - Standard Nutrient Credit Trading Documentation
  - Seller Nutrient Credit Trading Documentation
  - Buyer Nutrient Credit Trading Documentation
- 6. Description: Insert a description.
- 7. Document type: Select the document type relevant to the document you are uploading.
- 8. Browse in your files for the correct document
- 9. Select "Apply Rules" [Note: this step must be taken in order for the documents to be viewable by PENNVEST]

| New Document                         |                                                                                     |                                             |                      |
|--------------------------------------|-------------------------------------------------------------------------------------|---------------------------------------------|----------------------|
| BASIC INFORMATION                    |                                                                                     |                                             |                      |
| Entity:<br>Category:<br>Description: | Standard Nutrient Credit Trading Documentation     ×       Financial Statement 2013 | Expiration Date:<br>Document Type:<br>File: | Financial Statements |
| PERMISSION                           |                                                                                     |                                             |                      |
| Share Internally:                    |                                                                                     | Apply Rules:                                |                      |

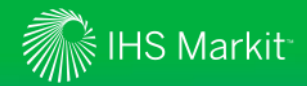

10.Scroll to the bottom of them page and click on "Save" 11.Click "Exit"

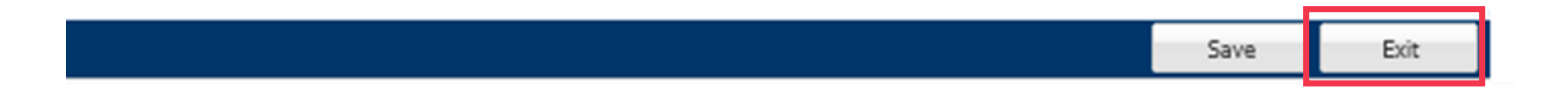

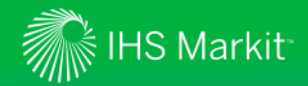

- Participants must complete the Enrollment Application Form and upload all required documents by May 2nd in order to be considered for the June 6th Forward Auction.
- \* Markit Team will upload organizational documents on your behalf that you've submitted during the initial account set-up process (i.e. articles of incorporation, articles of formation, etc.)

| Sellers / Buyers   | Category                                             | Document type                        | Instruction                                                                                                    | Accepted file formats         |
|--------------------|------------------------------------------------------|--------------------------------------|----------------------------------------------------------------------------------------------------|-------------------------------|
| Sellers and Buyers | Standard Nutrient Credit<br>Trading Documentation    | Corporate<br>Authorization           | Evidence that you are authorized to participate in the auction                                                                                 | PDF, TIFF                     |
| Sellers and Buyers | Standard Nutrient Credit<br>Trading Documentation    | Enrollment Additional<br>Information | Provide any additional information<br>they feel PENNVEST should be<br>aware of in reviewing their<br>enrollment application.                   | PDF, DOC,<br>Excel, TIFF, etc |
| Sellers and Buyers | Standard Nutrient<br>Credit Trading<br>Documentation | Financial<br>Statements              | Provide copies of audited financial<br>statements for the most recent<br>three (3) years, or for individuals<br>their latest filed tax return. | PDF, TIFF                     |

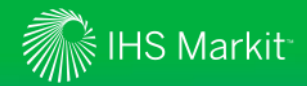

| Sellers / Buyers   | Category                                                    | Document type                             | Instruction                                                                                                    | Accepted<br>file formats |  |
|--------------------|-------------------------------------------------------------|-------------------------------------------|----------------------------------------------------------------------------------------------------|--------------------------|--|
| Sellers and Buyers | Buyer or Seller Nutrient<br>Credit Trading<br>Documentation | Resolution                                | A completed and executed Standard<br>Resolution provide by PENNVEST on<br>their website which authorizes an<br>individual(s) to take official action on<br>behalf of the participant represented. | PDF, TIFF                |  |
| Sellers only       | Sellers Nutrient Credit<br>Trading Documentation            | Evidence of<br>Ownership                  | Seller to provide evidence of title to the credits.                                                                                                    | PDF, TIFF                |  |
| Sellers only       | Sellers Nutrient Credit<br>Trading Documentation            | DEP Certification/<br>Verification Letter | Copy of DEP's certification/Verification of the credit generating project                                                                                                    | PDF, TIFF                |  |
| Buyers only        | Buyers Nutrient Credit<br>Trading Documentation             | Evidence of<br>Availability of Funds      | Evidence of availability of funds                                                                                                    | PDF, TIFF                |  |

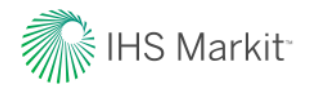

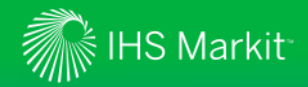

- PENNVEST will review all of your documentation and make a decision by May 23<sup>rd</sup> regarding your eligibility to participate in the June 6<sup>th</sup> Forward Auction.
- PENNVEST will upload their decision in the form of an **Eligibility Letter** in the Markit Counterparty Manager (MCM).
- You will receive automatic email notification from MCM notifying you that the Eligibility Letter has been permissioned for you to access within MCM.

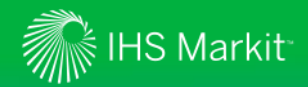

- 1. On the menu bar, hover over "View"
- 2. Click on "Counterparty Documents" menu item.
- 3. Look for "Eligibility Letter" posted by PENNVEST.
- 4. Download this document and review the decision.

| 🟠 Create Manag     | ge View KYC S    | Services Tax      | Request For Amendment                       | ISDA Amend Outreach 360                       | Tools Help                                   |  |
|--------------------|------------------|-------------------|---------------------------------------------|-----------------------------------------------|----------------------------------------------|--|
| Counternarty D     | Counterp         | party             |                                             |                                               |                                              |  |
| bouncerpurey b     | Counterparty Ent | ities             |                                             |                                               |                                              |  |
| 🔇 Apply 🍯 Clear    | Counterparty Doc | cuments           | All Documents(2) 🗷 🥋 All Documents(1) 🛎 😛   |                                               |                                              |  |
| Account:           |                  |                   | 🛃 🛃 📌   📖 View                              |                                               |                                              |  |
| Display Name:      | ~ <i>P</i>       | Account Name      | Display Name                                | Document Category                             | Document Type                                |  |
| True/Legal Name:   | ~ <i>P</i>       | Markit Group Li   | Markit North America Inc                    | Standard Nutrient Credit Trading Document     | Auction Results (Private)                    |  |
| Client Identifier: | ~ <i>P</i>       | Markit Group Li   | Markit North America Inc                    | Standard Nutrient Credit Trading Document     | Auction Results (Private)                    |  |
| Document           | ~ <i>P</i>       | Pennsylvania In   | Pennsylvania Infrastructure Investment Aut. | . Buyer Nutrient Credit Trading Documentation | Nutrient Credit Purchase Agreement           |  |
| Category:          |                  | Pennsylvania In   | Pennsylvania Infrastructure Investment Aut  | . Buyer Nutrient Credit Trading Documentation | Nutrient Credit Purchase Agreement           |  |
| Document Type:     | <b>ب</b> ک       | 📃 Pennsylvania In | Pennsylvania Infrastructure Investment Aut. | . Buyer Nutrient Credit Trading Documentation | Buyer Eligibility Letter                     |  |
| Status:            |                  | Pennsylvania In   | Pennsylvania Infrastructure Investment Aut. | . Standard Nutrient Credit Trading Document   | Nutrient Credit Trading Rule Book            |  |
| Description:       |                  | 📃 Pennsylvania In | Pennsylvania Infrastructure Investment Aut. | . Standard Nutrient Credit Trading Document   | Nutrient Credit Trading Rule Book            |  |
| Counterparty:      | ~ P              | 📄 Pennsylvania In | Pennsylvania Infrastructure Investment Aut. | . Standard Nutrient Credit Trading Document   | Nutrient Credit Trading Program Instructions |  |
| Product Type:      | <b>ب</b> ک       | 📃 Pennsylvania In | Pennsylvania Infrastructure Investment Aut. | . Standard Nutrient Credit Trading Document   | Enrollment Application Form                  |  |
| Product Subtype:   | ~ <i>P</i>       | Pennsylvania In   | Pennsylvania Infrastructure Investment Aut. | . Standard Nutrient Credit Trading Document   | Nutrient Credit Trading Rule Book            |  |

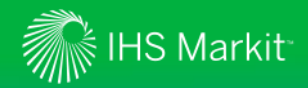

- 5. If you have been found to be eligible to participate in the upcoming Forward Auction, the following documents will be uploaded by PENNVEST in your "Counterparty Documents" folder, which require action as described in the Eligibility Letter:
  - Nutrient Credit **Sales Agreement** and Information Sheet (if you are applying as NCT Seller)
  - Nutrient Credit **Purchase Agreement** and Information Sheet (if you are applying as NCT Buyer)

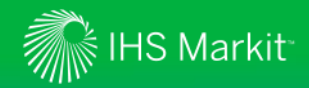

- 6. On the menu bar, hover over "View"
- 7. Click on "Counterparty Documents" menu item.
- 8. Look for "Nutrient Credit Sales" or "Purchase Agreements" posted by PENNVEST.

| Create Mana        | ge V                 | 'iew                  | кус        | Se       | rvices         | Та                                        | x Request For Amendmen                     | nt ISDA Amend Outrea                        | ach 360 Tools Help                           |
|--------------------|----------------------|-----------------------|------------|----------|----------------|-------------------------------------------|--------------------------------------------|---------------------------------------------|----------------------------------------------|
| Counterparty Doci  |                      | Cou                   | unterp     | art      | <i>r</i>       |                                           |                                            |                                             |                                              |
| ,                  |                      | Counterparty Entities |            |          |                | _                                         |                                            |                                             |                                              |
| 🔇 Apply 💙 Clear    | Clear Counterparty D |                       | rty Doc    | ocuments |                | All Documents(2) 🖹 👷 All Documents(1) 🖲 🛨 |                                            |                                             |                                              |
| Account:           |                      |                       |            |          |                | 3                                         | 🐼 🖬 🛃 📌   📖 View                           |                                             |                                              |
| Display Name:      |                      | ~ P                   |            |          | Account Name   | 2                                         | Display Name                               | Document Category                           | Document Type                                |
| True/Legal Name:   |                      | ~                     | P          |          | Markit Group   | Li                                        | Markit North America Inc                   | Standard Nutrient Credit Trading Document   | Auction Results (Private)                    |
| Client Identifier: |                      | ~                     | 9          |          | Markit Group   | Li                                        | Markit North America Inc                   | Standard Nutrient Credit Trading Document   | Auction Results (Private)                    |
| Document           |                      | ~                     | 9          |          | Pennsylvania   | [n                                        | Pennsylvania Infrastructure Investment Aut | Buyer Nutrient Credit Trading Documentation | Nutrient Credit Purchase Agreement           |
| Category:          | jory:                |                       |            |          | Pennsylvania i | [n                                        | Pennsylvania Infrastructure Investment Aut | Buyer Nutrient Credit Trading Documentation | Nutrient Credit Purchase Agreement           |
| Document Type:     |                      | ~ <i>P</i>            |            |          | Pennsylvania I | [n                                        | Pennsylvania Infrastructure Investment Aut | Buyer Nutrient Credit Trading Documentation | Buyer Eligibility Letter                     |
| Status:            |                      | ~                     | <b>م</b> ، |          | Pennsylvania   | [n                                        | Pennsylvania Infrastructure Investment Aut | Standard Nutrient Credit Trading Document   | Nutrient Credit Trading Rule Book            |
| Description:       |                      |                       |            |          | Pennsylvania i | [n                                        | Pennsylvania Infrastructure Investment Aut | Standard Nutrient Credit Trading Document   | Nutrient Credit Trading Rule Book            |
| Counterparty:      |                      | ~                     | <b>Q</b>   |          | Pennsylvania   | [n                                        | Pennsylvania Infrastructure Investment Aut | Standard Nutrient Credit Trading Document   | Nutrient Credit Trading Program Instructions |
| Product Type:      |                      | ~                     | <b>م</b> ، |          | Pennsylvania i | [n                                        | Pennsylvania Infrastructure Investment Aut | Standard Nutrient Credit Trading Document   | Enrollment Application Form                  |
| Product Subtype:   |                      | ~                     | 2          |          | Pennsylvania   | [n                                        | Pennsylvania Infrastructure Investment Aut | Standard Nutrient Credit Trading Document   | Nutrient Credit Trading Rule Book            |

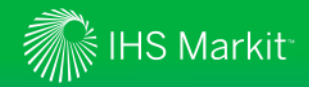

- 9. Download and review Nutrient Credit Sales or Purchase Agreement and Information Sheet.
- 10. Fill out Information Sheet and email to Heather Myers at <u>hmyers@pa.gov</u>.
- 11. Print and execute **three (3) original signature pages** for each of the Sales or Purchase Agreement posted by PENNVEST on Markit Counterparty Manager.
- 12. Mail all original signature pages to:

PENNVEST Forum Building, Room 434 607 South Drive Harrisburg, PA 17120 Attention: Heather Myers

13.All signature pages and purchasing funds, as appropriate, need to be received by PENNVEST no later than June 4<sup>th</sup>, 2018 as detailed in the Eligibility Letter.

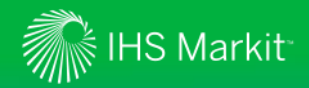

- Now you are ready to participate in the auction!
- Please join us for one of the following sessions on how to submit bids & offers and how to review your auction results:
  - Wednesday, May 23<sup>rd</sup> , 2018 (9:00am to 10:00am )
  - Wednesday, May 30<sup>th</sup>, 2018 (9:00am to 10:00am )
- Please contact us if you have any questions or need additional information:
  - <u>Environmental.auctions@markit.com</u>
  - +1 917-441-6668
- PENNVEST contact:
  - Robert Boos at <u>rboos@pa.gov</u>, (717) 783-4493
- Training session presentation available here:
  - <u>https://ihsmarkit.com/products/pennvest.html</u>

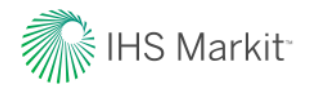

# Thank you.

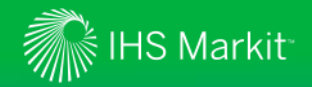

## Disclaimer

The information contained in this presentation is confidential. Any unauthorised use, disclosure, reproduction or dissemination, in full or in part, in any media or by any means, without the prior written permission of IHS Markit or any of its affiliates ("IHS Markit") is strictly prohibited.

Opinions, statements, estimates and projections in this presentation (including other media) are solely those of the individual author(s) at the time of writing and do not necessarily reflect the opinions of IHS Markit. Neither IHS Markit nor the author(s) has any obligation to update this presentation in the event that any content, opinion, statement, estimate or projection (collectively, "information") changes or subsequently becomes inaccurate.

IHS Markit makes no warranty, expressed or implied, as to the accuracy, completeness or timeliness of any information in this presentation, and shall not in any way be liable to any recipient for any inaccuracies or omissions. Without limiting the foregoing, IHS Markit shall have no liability whatsoever to any recipient, whether in contract, in tort (including negligence), under warranty, under statute or otherwise, in respect of any loss or damage suffered by any recipient as a result of or in connection with any information provided, or any course of action determined, by it or any third party, whether or not based on any information provided.

The inclusion of a link to an external website by IHS Markit should not be understood to be an endorsement of that website or the site's owners (or their products/services). IHS Markit is not responsible for either the content or output of external websites.

Copyright ©2018, IHS Markit. All rights reserved and all intellectual property rights are retained by IHS Markit.